107學年度四技二專日間部聯合登記分發入學招生

# 資格審查系統操作手册

# 目錄

| 一、重要注意事項:1       |
|------------------|
| 二、系統操作說明:2       |
| (一)登入系統2         |
| (二)簡章修正公告        |
| (三)隱私權保護政策聲明     |
| (四)選擇登記資格4       |
| (五)申請特種生身分5      |
| (六)申請低收或中低收入戶身分6 |
| (七)填寫個人資料6       |
| (八)資料填寫完成7       |
| (九)資料確定送出        |
| (十)下載黏貼表單9       |
| (十一)繳寄文件9        |
| (十二)查詢收件狀態10     |
| (十三)資格審查專用信封封面10 |
| (十四)資格審查證件黏貼單11  |

- 一、重要注意事項:
  - (一)本系統開放登錄期間:107年5月24日(星期四)10:00至107年6月13日(星期三)17:00。
  - (二)本招生採先審查登記資格後網路選填登記志願制,即考生須先經登記資格審查 通過,始取得參加本招生資格,且於完成繳費後,才可參加網路選填登記志願。
  - (三)考生如符合下列條件之一者,可免除登記資格審查:
    - 已經由就讀學校辦理免登記資格審查之高職學校職業類科、綜合高中或高中 附設職業類科之106學年度應屆畢業生。
    - 2.已通過「95至106學年度四技二專日間部聯合登記分發入學招生登記資格審查」者。
    - 3.已通過「107學年度四技二專甄選入學招生資格審查」者。
  - (四)考生如不確定是否須要參加登記資格審查,可於資格審查登錄期間登入本系統 確認;如獲系統回應「您已具有本招生之一般生登記資格」訊息者,即表示已通 過登記資格審查。
  - (五)若考生確認具有「一般生登記資格」且不另具「特種生身分」或「統測或四技 二專甄選入學招生報名後新通過之低收入戶或中低收入戶身分」,則無須登錄及 繳寄任何資料直接登出本系統即可。
  - (六)一般生未通過登記資格審查者,不得繳費及參加網路選填登記志願;特種生不論 應屆或非應屆,皆須自行參加特種生資格審查(包含已於107學年度四技二專甄選 入學招生審核通過之原住民特種生),否則視為一般生,不得享有加分優待。
  - (七)107學年度四技二專統一入學測驗或甄選入學報名後,新通過之低收入戶或中低 收入戶考生,須於資格審查期間內上網登錄並繳寄相關證明文件至本委員會, 經本委員會審查通過者,本招生登記費,低收入戶考生可免繳、中低收入戶考 生減免60%。
  - (八)考生於本系統完成登錄資料後,請列印系統所產生之黏貼單,並貼妥或釘附應 繳交審驗之相關證明後,於107年6月13日前以限時掛號郵件寄至本委員會審 查,逾期(郵戳為憑)概不受理。
  - (九)凡特種生資格審查通過之考生皆具有一般生身分;另考生若同時具有兩種以上 特種生身分,須至本委員會網站「下載專區」,下載「多重特種身分考生登記分 發特種身分確認單」,僅能選擇1種特種身分參加107學年度四技二專日間部聯合 登記分發,確認單簽名後,須於107年7月6日(星期五)17:00前,傳真至本委員 會(並以電話確認已收到傳真)。一經傳真確認後,即不得要求更改特種身分別; 未傳真者,則以優待加分比例較高之特種身分為其特種身分。
  - (十)建議考生不要使用手機或平板電腦操作,避免畫面閱覽不完全,造成資料登錄 疏漏,而影響報名權益。
  - (十一)其他詳細規定請參閱「107學年度四技二專日間部聯合登記分發入學招生簡章」 第5~11頁「叁、資格審查登錄繳件」。

二、系統操作說明:

(一)登入系統

- 請先確認電腦已連接至網際網路,開啟瀏覽器進入本委員會網站 (https://www.jctv.ntut.edu.tw/union42/),至「11.考生作業系統」點選「資格審查系統」(如圖1所示)即可進入登入畫面(如圖2所示)。
- 2.請輸入身分證統一編號、出生年月日及統測准考證號碼登入系統。

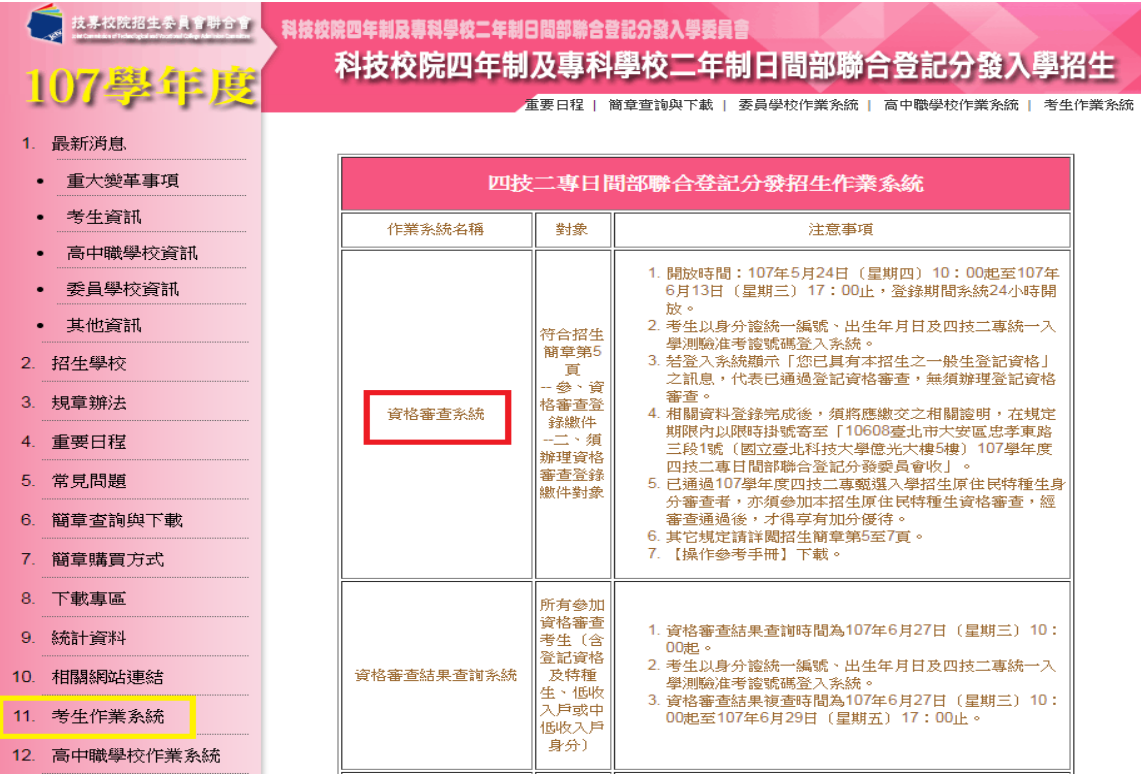

圖1 本委員會網站「資格審查系統」超連結點選畫面

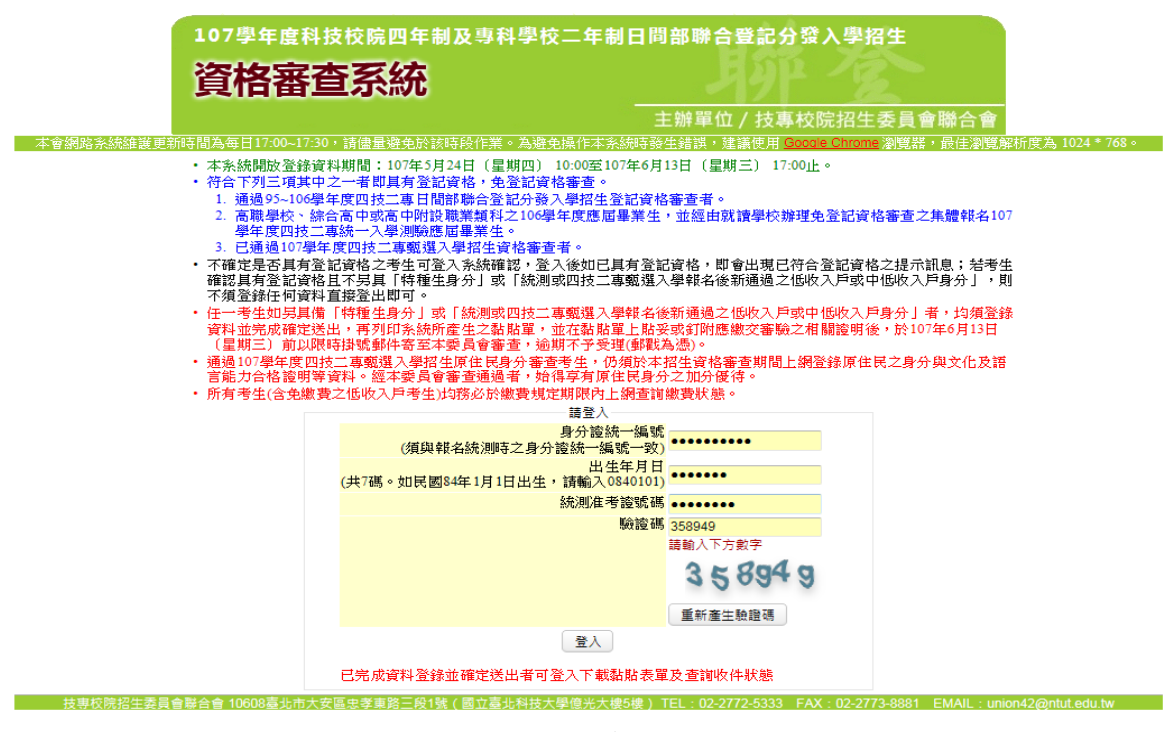

圖 2 資格審查系統登入畫面

(二) 簡章修正公告

請詳閱簡章修正公告內容,閱讀完畢請勾選「我已了解以上簡章修正公告內容」核取方塊(如圖3所示),勾選後即可點選「繼續」進行下一步驟。

| 107學年度科技校院四年制及專科學校二年制日間部聯合暨記分發入學招生                                                                                                    |       |
|----------------------------------------------------------------------------------------------------|-------|
| 資格審查系統 2010年1月1日1日1日1日1日1日1日1日1日1日1日1日1日1日1日1日1日1日1                                                                                                    |       |
| 主辦單位 / 技專校院招生委員會聯合會                                                                                                    |       |
| 護章修正公告                                                                                                    |       |
|                                                                                                    | Í III |
| 107 學年度科技校院四年制及專科學校二年制                                                                                                    |       |
| 日間部聯合登記分發入學招生簡章修訂表                                                                                                    |       |
| 修正日期:107年5月1日                                                                                                    | •     |
| <ul> <li>一、國立高雄第一科技大學、國立高雄海洋科技大學及國立高雄應用科技大學,自 107年2月1日起合併為「國立高雄科技大學」,餘已公告之招生簡章各類代碼、分則及相關規定均維持不變,依簡章原規定內容辨理。</li> <li>二、依赦育部107年3月20日臺教技(一)字第1070039954號區<br/>※南榮科技大學實證管理系,招生名額一般生1名修正為0名、特種生各列1名皆修正為0名(志願<br/>代碼:8021、招生鲜願列08工程與管理類)。</li> <li>※南榮科技大學養放系,招生名額2名修正為0名、特種生各列1名皆修正為0名(志願代碼:17357、<br/>招生鲜顯列17餐放群)。</li> <li>三、依據教育部107年3月20日臺教技(一)字第1070041143號區,核定和泰技術學院107學年度招生名<br/>額,107學年度四貧二專日間部聯合電記分優一招生,新增招生學校「和泰技術學院107學年度招生名<br/>額,107學年度四貧二專日間部聯合電記分優一招生,新增招生學校「和泰技術學院」,招生之<br/>系科(組)、學程及招生名額如下表所示:</li> </ul> |       |
| たた風以降                                                                                                    | •     |
| ✓ 我已了解上述簡章修正公告內容。                                                                                                    |       |

圖 3 勾選「簡章修正公告」畫面

#### (三)隱私權保護政策聲明

首次登入請閱讀「隱私權保護政策聲明」內容,並勾選「同意提供本人之個人資料予技專 校院招生委員會聯合會作為招生相關工作目的使用」核取方塊,勾選後即可點選「進行登錄 報名資格」進行下一步驟(如圖 4 所示)。

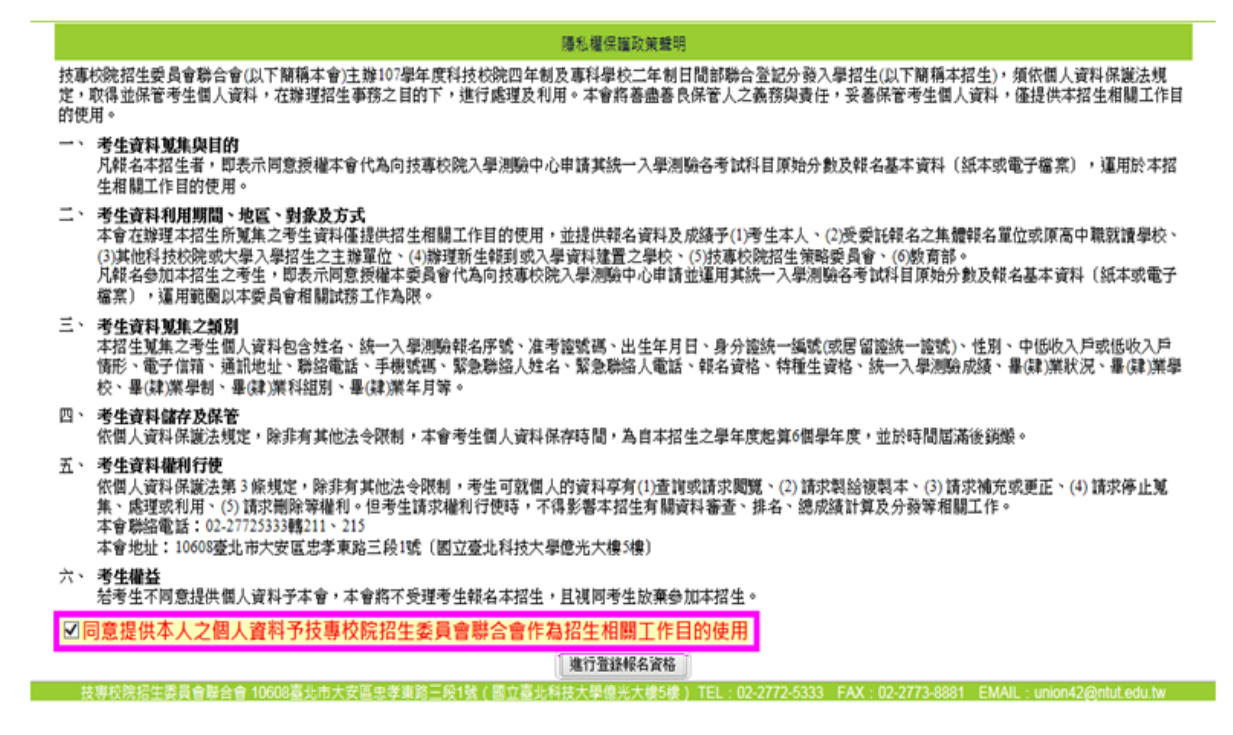

圖 4 勾選「隱私權保護政策聲明」畫面

(四)選擇登記資格

- 1.考生可點選下載本系統之「登記資格條款(PDF 檔)」(如圖 5 所示)或參閱招生簡章第 2~4 頁查詢考生之登記資格。
- 請考生依據本身所具登記資格選取(如圖 6 所示),若具備 2 種以上資格,選擇一種資格 登錄報名即可。

| 107學年度科技校院四年                                           | 制及專科學校二年制日間部聯合登記分發入學招生                                                                      |
|--------------------------------------------------------|---------------------------------------------------------------------------------------------|
| 資格審查系統                                                 | 月卯 夜                                                                                        |
|                                                        | 主辦單位/技惠校院招生委員會腦合會                                                                           |
| 本會網路系統維護更新時間為每日17:00~17:30,請儘量避免於                      | 弦時段作業。為避免操作本系統時發生錯誤,建議使用 Google Chrome 瀏覽器,最佳瀏覽解析度為 1024 * 768。                             |
| >産要日程表 >>登記資格條款                                        | 登記資格                                                                                        |
|                                                        | ◆凡具下列所述資格之一,並已參加「107舉年度四技二專統一入學測驗」取得測驗成績,                                                   |
| ♥ ジョン、豆 振 具 1:<br>登記資格 (只能勾選一項)                        | 且测驗總分數非0分者(含因違反統一入學測驗試場規則扣減分數後合計為0分),即符合                                                    |
| 林國內高中職學校學歷(力) 謝件者:                                     | <b>参加本招生登記資格。</b>                                                                           |
| 修課性質:                                                  | ◆下列符合【第一條 8~12 項及 15 項第(1)款第③目】條款之考生,依據教育部 103 年 5 月                                        |
| • 班別: -                                                | 14日量教技(二)子第1030004140 號函,曾通型局級甲等學校(局級甲學)或技術型局級甲等                                            |
| 日夜別:〇日間部〇夜間部                                           | 字校(向嘅)育週村之考生,須取付有關字歷(刀)還什兩1年以上, 加丹粮石今招生登記員俗。<br>▲日符人自爆准條爆力鑑定者討通溫, 結右善通刑主級中黨爆坊(主級中爆)爆力穩定通過搭載 |
| 単鮮表 示態: ▼ (単) 詳美 於 ▼                                   | ●九州百日于足得于分温之马以通送 初为百通生间成一年于仅(间成十年)于分温之通过四百或知識青年士兵學力鑑別考試及格及國軍退除役官兵學力鑑別考試及格,持有高中程度及           |
| ○ 持大専學歷(力) 證件者:                                        | 格證明書,或軍中隨營補習教育經考試及格,持有高中學力證明書之上述同等學力條款考                                                     |
| 陸、海、空軍士官學校常備士官班專業:<br>經主管款育行政機關認可比敘高職學歷資格者,如仍在計        | 生,須取得有關學歷(力)證件滿1年以上,始具報名本招生登記資格【包含一、15(5)~15(8)                                             |
| ○ 持技能檢定合格證書及證明文件者:                                     | 條款】。<br>一、具下列學歷(力)資格條件之一,且取得學歷(力)證件之年數符合規定者,具報名四技各招                                         |
| ○ 持國家考試及格證書者:                                          | 生系(組)、學程之登記資格:                                                                              |
| 空中大學選修生者:<br>修畢 40 學分以上(不包括推廣教育課程),成績及格,持:             | <ol> <li>公立或已立案之私立技術型高級中等學校(高級職業學校)職業類科畢業或五年一貫</li></ol>                                    |
| ○ 年滿22歲,且修習下列不同科目課程累計達40學分以                            | 的城市十八年末有一 2 小力或已立宏力私立美通刑京紹中笔舉訪(京級中舉)附恐力聽業類科異業去。                                             |
| ○ 年滿18歲,且修習下列不同科目課程累計達一百五十等                            | 3. 教育部核定綜合型高級中等學校(綜合高中)接受綜合高中課程畢業,於畢業證書上註                                                   |
| ○ 經國防部核准退伍軍人及在營官兵核准報名具下列資格                             | 明有「綜合高中(部)」者。                                                                               |
| 其他方式取得報考大學同等學力或高中職畢業證明者:                               | 4. 公立或已立案之私立技術型高級中等學校(高級職業)補習學校(含空中補校)、實用技                                                  |
| ○ 曾於大學校院擔任專業技術人員、於專科學校或高級中                             | 能班(學程)(原延教班)結業,取得主管教育行政機關所發之資格證明書,或技術型高<br>級中業學校(高級職業)進修學校職業類科畢業者。                          |
| ○ 於專業領域具卓越成就表現,經技專校院招生委員會聯                             | 5. 公立或已立案之私立普通型高級中等學校(高級中學)附設之職業類科補習學校(会空中                                                  |
| 符合高級中等以下教育階段辦理非學校型態實驗教育實<br>考生若獲分發錄取,應於註冊時繳交直轄市、縣(市)主管 | 補校)、實用技能班(學程)(原延教班)結業,取得主管教育行政機關所發之資格證明書,<br>或要通刑高級中案學校(高級中學)附設之購業麵料准修學校畢業者。                |
| 特種身分 (請勾選是否具有特種身分 · )                                  | 6. 持有國外高級職業學校畢業證件,經我國駐外單位驗證屬實者。                                                             |
| 具備興否? ✔ 特種身分・(如具備者・諸勾選下列具備特種身分                         | <ol> <li>臺灣地區人民或大陸地區人民,持有大陸地區高級職業學校學歷(力)證件,經大陸公</li> </ol>                                  |
| ● 原作民                                                  | 諮處公諮屬實,並由財團法人盜峽交流基金會驗證及盲轄市、驗(市)主管對盲行政機                                                      |
|                                                        | 圖 5 登記資格條款畫面                                                                                |

|     | 107學年度科技校院四年制及專科學校二年制日間部聯合登記分發入學招生                                                                                        |
|-----|----------------------------------------------------------------------------------------------------|
|     | 資格審查系統                                                                                                    |
|     | 主辦單位 / 技專校院招生委員會聯合會                                                                                                    |
| 會網路 | 為統維護更指時間為每日17:00-17:30,請儘量獲免於該時授作業。為避免操作本系統時發生錯誤,建績使用 Google Chrome 測覺器,能任測算解析度為 1024 * 768。<br>₩重要日程表 ₩置認資格條款 M資格審查 使用者: |
|     |                                                                                                    |
|     | ✔ 步驟一. 登録 資格審查資料 □ 步驟二. 確認 資格審查資料 □ 步骤三. 完成 資格審查申請                                                                        |
| 豆調  | ば資格 ( <del>八龍勾選一</del> 県)                                                                                                 |
|     | <u>持國內高中職學校學歷(力) 識件者:</u><br>修課件質: ▼                                                                                      |
|     | 斑別:                                                                                                    |
|     | 日夜別: 〇 日闇部 〇 夜闇部<br>畢肄業狀題:                                                                                                |
| 0   | 持大專學歷(力) 諸件者:                                                                                                    |
| 0   | <b>隆、海、空軍士官學校常備士官班果業:</b><br>經主管款育行政機關認可比敘高職學歷資格者,如仍在營者並須經權賣單位核准報考。                                                       |
| 0   | 持技能檢定合格證書及證明文件者:                                                                                                    |
| 0   | 持國家考試及格證書者:                                                                                                    |
| 0   | <b>空中大學選修生者:</b><br>修單 40 學分以上(不包括推廣教育課程),成績及格,持有學分證明書者。                                                                  |
| 0   | 年滿22歲,且修習下列不同科目課程累計達40學分以上,持有學分證明者:                                                                                       |
| 0   | 年滿18歲,且修習下列不同科目課程累計達一百五十學分以上,持有學分證明:                                                                                      |
| 0   | 經國防部核准退伍軍人及在營育兵核准報名具下列資格之一者:                                                                                              |
| 0   | 其他方式取得報考大學同等學力或高中職畢業證明者:                                                                                                  |
| 0   | 曾於大學校院擔任專業技術人員、於專科學校或高級中等學校擔任專業及技術發師,經技專校院招生委員會聯合會專案審議通過者。                                                                |
| 0   | 於專業領域具卓越成就表現,經技專校院招生委員會聯合會專案審議通過者,僅得登記同意受理本條款之校殊科(組)、學程為志願。                                                               |
| 0   | <b>符合高級中等以下数音階段師理非學校型態實驗数音實施促約第29條第2項規定者。</b><br>考生若獲分發錄取,應於註冊時繳交直轄市、縣(市)主嘗機關發給完成實驗款育證明正本,若未繳交或經查證不符者,依簡章規定取消錄取及入學資格。     |

圖 6 登記資格選取畫面

- 3. 若考生登入系統時顯示「您已具有本招生之一般生登記資格」訊息(如圖 7 所示),即表示已通過登記資格審查,請詳閱相關注意事項後,即可直接進行下一步驟。
- 4. 若考生確認具有「一般生登記資格」且不另具「特種生身分」或「107 學年度四技二專統一 入學測驗或甄選入學報名後新通過之低收入戶或中低收入戶身分」,則無須登錄及繳寄任何 資料直接登出本系統即可。

| 生辦單位 / 技專校院招生委員會聯合會<br>*建築理 / 建築田 / 建築田 / 建築田 / 國家 / 建築田 / 建築田 / 國家 / 建築田 / 國家 / 國家 / 國家 / 國家 / 國家 / 國家 / 國家 / 國                                                                                                    | 107學年度科技術<br>資格審查                           | <sup>交院四年制及專科學校二年制<br/><b>系統</b></sup> | 日間部聯合登記                 | 分發入學招生                      |                          |
|----------------------------------------------------------------------------------------------------|---------------------------------------------|----------------------------------------|-------------------------|-----------------------------|--------------------------|
|                                                                                                    |                                             |                                        | 主辦單位/技                  | 專校院招生委員會                    | 聯合會                      |
| 上日本       上日本       上日本       上日本       上日本 <ul> <li></li></ul>                                                                                                    | 本 會網路系統維護更新時間為每日1/:00~1/:50,<br>▶重要日程表 ▶登記資 | 育儘重避免於該時段作美。為避免操作本系約<br>格條款 ▶資格審查      | 帅守弦王錯誤, 建議使用<br>使用者 ·   | Google Chrome 測覚話。<br>脅入位サ・ | 前注瀏覽解析度為 1024 * /08 ∘ 予出 |
| <ul> <li>✓ 步展-·登経 資格審查資料 □ 步展二確認 資格審查資料 □ 步展三.完成 資格審查申請</li> <li>• 您已具有本招生之一般生登記資格 如另具「特種生身分」或「統測或四技二專甄選入學報名後新通過之低<br/>收入戶或中低收入戶身分」者,均須登錄資料並完成確定送出,再列印系統所產生之黏貼單,並在黏貼單上<br/>貼妥或釘附應處交審驗之相關證明後,於107年6月13日(星期三)前以限時掛號郵件寄至本委員會審查,逾<br/>期不予受理(部歇為憑)。</li> <li>• 通過107學年度四技二專甄選入學招生原住民身分審查考生,仍須於本招生資格審查期間上網登錄原住民之<br/>身分與文化及語言能力合格證明等資料。經本委員會審查通過通者,始得享有原住民身分之加分優待。</li> <li>• 所有考生(含免總費之低收入戶考生)均務必於繳費規定期限內上網查詢繳費狀態。</li> <li>• 解釋身分(個具情書,醫物當下)</li> <li>■ 磨住局</li> <li>■ 磨住局</li> <li>■ 磨在局</li> <li>■ 磨在局</li> <li>■ 磨在人 [義務役員件役)違款107年7月</li> <li>■ 解告人 [義務役員件役)違款107年7月</li> <li>■ 解告人 [義務役員件役)違款107年7月</li> <li>■ 解告人 [義務役員件役)違款107年7月</li> <li>■ 解告人 [義務役員件役)違款107年7月</li> <li>■ 解告人 [義務役員件役)違款107年7月</li> <li>■ 解告人 [義務役員件役)違款107年7月</li> <li>■ 解告人 [義務役員件役)違款107年7月</li> <li>■ 解告人 [義務役員件役)違款107年7月</li> <li>■ 解告人 [義務役員件役)法報</li> <li>■ 解告人 [義務役員件役)違款107年7月</li> <li>■ 解告人 [義務役員件役)違款107年7月</li> <li>■ 解告人 [義務役員件役)違款107年7月</li> <li>■ 解告人 [義務役員件役)違款107年7月</li> <li>■ 解告生意報告報告報」 #如何用</li> <li>■ 解告人 [編集集集集]</li> <li>■ 解告、 [編集集集]</li> <li>■ 解告人 [編集集集]</li> <li>■ 解告、 [編集集集集集集]</li> <li>■ 解告、[編集集集]</li> <li>■ 解告、[編集集集集集集集集集集集集集集集集集集集集集集集集集集集集集集集集集集集集</li></ul>                                                                                                    |                                             | 容格实育                                   | CONTRACT.               |                             |                          |
| <ul> <li>              使ご見方本招生之一般生登記資格,如另具「特種生身分」或「統測或四技二專甄選入學報名後新通過之低<br/>收入戶或中低收入戶身分」者,均須登錄資料並完成確定送出,再列印系統所產生之黏貼單,並在黏貼單上<br/>貼妥或釘附應繳交響驗之相關證明後,於107年6月13日(星期三)前以限時掛號郵件寄至本委員會審查,逾<br/>期不予受理(創戳為憑)。      </li> <li>             通過107學年度四技二專甄選入學招生原住民身分審查考生,仍須於本招生資格審查期間上網登錄原住民之<br/>身分與文化及語言能力合格證明等資料,經本委員會審查通過差,始得享有原住民身分之加分優待。      </li> <li>             所有著生(含免激費之低收入戶著生)均務必於激費規定期限內上網查詢繳費狀態。         </li> <li>             新香生(含免激費之低收入戶著生)均務必於激費規定期限內上網查詢繳費狀態。         </li> <li>             新香生(含免激費之低收入戶著生)均務必於激費規定期限內上網查詢繳費狀態。         </li> <li>             新香生(含免激費之低收入戶著生)均務必於激費規定期限內上網查詢繳費狀態。         </li> <li>             新香生(含魚激費)         </li> <li>             新香生(含魚激費)         </li> <li>             新香生(資合),「新「約200000000000000000000000000000000000</li></ul>                                                                                                    | ✓ 步骤-                                       | 登錄 資格審查資料 🗌 步驟二. 確認 資格:                | 審査資料 □ 步驟三. 🕱           | 記成 資格審查申請                   |                          |
| 取入戶或中低收入戶身分」者、均須登錄資料並完成確定送出,再列印系統所產生之黏貼單,並在黏貼單上<br>貼妥或釘附應繳交審驗之相關證明後,於107年6月13日(呈期三)前以限時掛號郵件寄至本委員會審查,逾<br>期不予受理(郵戳為憑)。           • 通過107學年度四技二專甄選入學招生原住民身分審查考生,仍須於本招生資格審查期間上網登錄原住民之<br>身分與文化及語言能力合格證明等資料。經本委員會審查通過者,始得享有原住民身分之加分優待。           • 所有考生(含免繳費之低收入戶考生)均務必於繳費規定期限內上網查詢繳費狀態。           • 竹種身分(儲勾羅墨香具有特種身分・)           ■ 標具           ■ 原住民           ● 原住民           ● 原住民           ● 原住民           ● 原住民           ● 原住民           ● 原住民           ● 原住民           ● 酸生(僅生學業當年度參加什學考試之解<br>● 強先(僅生學業當年度參加什學考試之解<br>● 強烈使素科學技術人才子女           ● 酸脂、(歐大學科學技術人子女           ● 酸脂、水(下書上之影解單,並在影響里」點妥或訂附<br>層總双臺驗之相關證明後,於107年6月13日<br>(星那三)前以限時超報與不易至本委員會案<br>查,這期不予受理(部為為)・           ● 確然           ● 数成生           ● 数路集集長子女(議外人員子女           ● 酸脂素人員子女(議外人員子女           ● 職員人員子女(議外人員子女           ● 融資金換換量,於107年6月13日<br>(星那三)前以限時超報過不要要之有關難用後,於107年6月13日<br>(星那三)前以限時超報為中書至本委員會案<br>查,這期不予受理(參附為為)・           ● 職務人員子女           ● 数額換入員子女           ● 数額換入員子女           ● 数額換入員子女(個人員子女(派外人員子女)           ● 報告, ● 数量人員子報道人員子、           ● 数額換上           ● 数額換上           ● 数換上           ● 数換上           ● 数換上           ● 数換上           ● 数換上           ● 数換上           ● 数換上                                                                                                    | • 您已具有本招生之一般会                               | E登記資格 <mark>,如另具「特種生身分」</mark>         | 或「統測或四技二」               | 專甄選入學報名後新                   | 通過之低                     |
| hb 安 以 到 呐 應 湖 父 善 號 之 相 朝 證 明 後 , 於 10 / / 年 6 月 13 日 ( 星 期 二 ) 前 以 限 時 掛 號 野 千 奇 主 本 委 員 言 書 查 , 通<br>朋 不 予 受 理 ( 郵 職 為 為 ) 。     . 通過 10 7 學 年 度 四 技 二 專 甄 選 人 學 招 生 原 住 民 身 分 審 查 寄 查 通 過 者 , 始 得 享 有 原 住 民 身 分 之 加 分 優 待 。<br>身 分 與 文 化 及 語 言 能 力 合 格 證 明 等 資 料 。 經 本 委 員 會 審 查 通 過 者 , 始 得 享 有 原 住 民 身 分 之 加 分 優 待 。<br>所 有 考 生 (含 免 諭 妻 之 低 收 入 戶 考 生 ) 均 務 必 於 諭 妻 規 定 期 限 内 上 網 查 韵 諭 妻 狀 態 。<br><b>竹 任 身 分 ( 如 具 儒 者 書 街 切 習 下</b> )     [ 齋 冉 氏 ]     [ 齋 冉 氏 ]     [ 齋 冉 氏 ]     [ 齋 冉 氏 ]     [ 齋 冉 氏 ]     [ 齋 冉 氏 ]     [ 齋 丹 慶 勿 所 月 考 哲 生 身 勿 訳 ( 元 平 丙 ] 」 或 「 統 詞 如 四 比 二 季 転 理 上 時 支 頭 和 所 可 書 5 前 ) 如 常 厳 書 立 都 版 』 中 所 の 条<br>[ 齋 仲 氏 ]     [ 齋 仲 氏 ]     [ 齋 仲 氏 ]     [ 齋 仲 氏 ]     [ 齋 仲 氏 ]     [ 齋 仲 香 室 舟 伊 登 訪 之 何     ] 「 常 理 生 身 分 」 或 「 統 詞 如 四 比 二 爭 野 選 人 译 書 之 一般 生 登 記 或 『 城 河 頭 如 版 前 』 ( 會 ) 以 後 退 伍 者 】 ( <b>屢 補 念 氏 夜 &amp; 図 氏 所 夜 &amp; 友 常 協 成 上 時 室 本 ○ 承 目 前 館 思 美 初 訳 ① 下 市 ] 1 1 1 1 1 1 1 1 1 1 1 1 1 1 1 1 1 1</b>                                                                                                    | 收入戶或中低收入戶身分                                 | 子」者,均須登錄資料並完成確定送                       | 出,再列印系統所                | <u> </u>                    | 黏貼單上<br>                 |
| <ul> <li>通過107學年度四技之事甄選入學招生原住民身分審查考生,仍須於本招生資格審查期間上網登録原住民之身分與文化及語言能力合格證明等資料,經本委員會審查通過者,始得享有原住民身分之加分優待。</li> <li>所有考生(含免繳費之低收入戶考生)均務必於繳費規定期限內上網查詢繳費狀態。</li> <li>將種身分(讀勾羅是否具有轉種身分。)</li> <li>原住民</li> <li>原住民</li> <li>避伍軍人【義務役(書代役)須於107年7月<br/>詳練明為者,不見想伍軍人轉種身分。)</li> <li>產生 (產生學業當年度參加升學考試之程)<br/>當,均須營無資料並完成確定送出,再列印系<br/>統所產主之勤點單,並在點單上點妥或到內<br/>度(預型生身分)或「統測或四技二專甄選人學加全能力不是有上述。</li> <li>或外優秀科學技術人才子女</li> <li>或分戲大工作人員子女(派外人員子女)</li> <li>建計記(感測或四技二專甄選人學報名後新通過之低收入戶身分)請點選。)</li> <li>謝四)(含以後還伍者)(嚴補充兵役太常備兵役政常備兵役軍事<br/>當,追照不予受理(鄭觀為愚)。</li> <li>動以限時掛號整件書至本委員會審<br/>會,追照不予受理(鄭觀為愚)。</li> <li>動成服洗工作人員子女(派外人員子女)</li> <li>謝四)(含以後還伍者)(嚴補充兵役太常備兵役軍事)</li> </ul>                                                                                                    |                                             | 乙相關證明後,於107年6月13日(星                    | 期二)可以限時掛                | 號郵件寄全本委員會                   | 播鱼,逦                     |
| 身分與文化及語言能力合格證明等資料。經本委員會審查通過者,始得享有原住民身分之加分優待。         .所有考生(含免繳費之低收入戶考生)均務必於繳費規定期限內上網查詢繳費狀態。         特種身分(請勾選是否具有特種身分・)         [] 」「「「「「」」」」         [] 」「「」」         原住民         [] 一一一一一一一一一一一一一一一一一一一一一一一一一一一一一一一一一一一一                                                                                                    | ·通過107學年度四技三專                               | 甄選入學招生原住民身分審查考生                        | 仍須於本招生資格                | 各審查期間上網登錄厕                  | 原住民之                     |
| <ul> <li>・ 川子 ら 上 (日 之 純 與 貞 之 (岐 八 / / - ら 上 ) 予 35 必 小 林 員 小 凡 子 上 内 当 5 納 員 小 八 大 子 上 内 当 5 納 員 小 八 大 子 上 内 当 5 約 員 小 八 大 子 上 内 当 5 約 員 小 八 大 子 上 内 当 5 約 員 小 八 日 月 か (加 具 角 本 招 生 )</li> <li>         「 伊 佳 身 分 ・ (加 具 角 本 泊 生 丙 生 音 か 当 1 / 平 所 当 4 の 当 1 / 平 所 遇 人 単 新 生 小 小 元 音 か 小 元 日 本 元 2 か と 1 / 平 所 理 七 5 約 1 / 平 所 里 (加 上 市 平 新 選 人 単 新 生 ) が 2 が 中 応 い 人 戸 身 分 書 ・ か 5 何 生 日 多 / ヵ 「 午 御 生 4 の 2 何 い 人 市 月 分 力 第 1 / 平 所 理 七 5 約 1 / 平 小 市 か 1 / 平 所 理 七 5 約 1 / 平 所 世 仁 2 約 1 / 平 所 生 七 5 約 1 / 平 の 1 / 平 の 1 / 平 の 1 / 平 所 理 七 5 約 1 / 平 の 1 / 平 の 1 / 平 0 / 平 の 1 / 平 の 1 / 平 の 1 / 平 の 1 / 平 の 1 / 平 の 1 / 平 の 1 / 平 の 1 / 平 の 1 / 平 の 1 / 平 の 1 / 平 の 1 / 平 の 1 / 平 の 1 / 平 の 1 / 平 の 1 / 平 の 1 / 1 / 1 / 1 / 1 / 1 / 1 / 1 / 1 / 1</li></ul> | 身分與文化及語言能力的<br>. 所有老生(今色嬼弗之所                | 合格證明等資料。經本委員會審查通<br>μλ δ老生)均務以於缴弗相定期限r | 過者,始得享有原f<br>h 上綱杏洵鄭弗狀前 | 住民身分之加分優待<br>ఓ。             | ٥                        |
| 11.000 (年 10.00.01,01 - 0,01)       11.000 (年 10.00.01,01 - 0,01)       11.000 (年 10.00.01,01)       11.000 (年 10.00.01,01)       11.000 (年 10.00,01)       11.000 (年 10.00,01)       11.000 (年 10.00,01)       11.000 (年 10.00,01)       11.000 (年 10.00,01)       11.000 (年 10.00,01)       11.000 (年 10.00,01)       11.000 (年 10.00,01)       11.000 (年 10.00,01)       11.000 (年 10.00,01)       11.000 (年 10.00,01)       11.000 (年 10.00,01)       11.000 (年 10.00,01)       11.000 (10.00,01)       11.000 (10.00,01)       11.000 (10.00,01)       11.000 (10.00,01)       11.000 (10.00,01)       11.000 (10.00,01)       11.000 (10.00,01)       11.000 (10.00,01)       11.000 (10.00,01)       11.000 (10.00,01)       11.000 (10.00,01)       11.000 (10.00,01)       11.000 (10.00,01)       11.000 (10.00,01)       11.000 (10.00,01)       11.000 (10.00,01)       11.000 (10.00,01)       11.000 (10.00,01)       11.000 (10.00,01)       11.000 (10.00,01)       11.000 (10.00,01)       11.000 (10.00,01)       11.000 (10.00,01)       11.000 (10.00,01)       11.000 (10.00,01)       11.000 (10.00,01)       11.000 (10.00,01)       11.000 (10.00,01)       11.000 (10.00,01)       11.000 (10.00,01)       11.000 (10.00,01)       11.000 (10.00,01)       11.000 (10.00,01)       11.000 (10.00,01)       11.000 (10.00,01)       11.000 (10.00,01)       11.000 (10.00,01)       11.000 (10.00,01)       11.000 (10.00,01)       11.000 (10.00,01)       11.000 (10.00,01)       11.000 (10.00,01)       11.000                                                                                        | ・ が 戸ち上(白 元志) 真 と 回<br>特種身分(諸勾選是否具有特種身分。)   | 收入广告工)利扬始水融复观起知暇                       |                         | × ·                         |                          |
| <ul> <li>▶ 序住民</li> <li>▶ 歴在軍人【義務役(替代役)須於107年7月<br/>"姚雯奶燕者,不具是伍軍人特種身分。)</li> <li>● 衛生 (衛生 旱業當年度參加升學考試之格<br/>「培種生身分」或「統測或四技二專甄選人學<br/>報名後新通過之低收人戶身分」<br/>者,均須登給資料並完成確定送出,再列印系<br/>統所產主之私批單,並在點比單上起妥或到附<br/>唐激交寥點之相關證明後,於107年6月13日<br/>(星朝三)前以隔時證授鄧件寄至本委員會審<br/>百,逾期不予受理(感謝為憑)。</li> <li>■ 珍城光</li> <li>■ 珍城泳小工作人員子女(派外人員子女)</li> </ul>                                                                                                    | 具備與否? ✔ 特種身分。(如具備者,請勾選下)                    |                                        | × •)                    |                             |                          |
| 避伍軍人【義務役(曹代役)須於107年7月<br>謝練販売者・不具退伍軍人料種身分・3       「福生身分」或「統測或四技二專瓢選人學<br>「希生生分」或「統測或四技二專瓢選人學<br>報名後新通過之低收入戶或中低收入戶身分」者<br>均須登錄資料並完成確定送出,再列印系<br>統所產生之勳貼單,並在點貼單上貼妥或釘附<br>應款交套驗之目開醒明後」於107年6月13日<br>(星朝三)前以限時損發與什書至本委員會案<br>會:逾期不予受理(鄭歐為憑)・       第四)(含)以後退伍者】(服補充兵役、國民兵役及掌備兵役軍事<br>調四)(含)以後退伍者】(服補充兵役、國民兵役及掌備兵役軍事<br>國民兵役及掌備兵役軍事<br>「和之人戶身分」」         盛生(最生學業當年度參加升學考試之低       「「新型登錄資料並完成確定送出,再列印系<br>統所產主之勳貼單,並在點貼單上貼妥或釘附<br>應款交套驗之目開醒明後」於107年6月13日<br>(星朝三)前以限時損發與什書至本委員會案<br>會:逾期不予受理(鄭歐為憑)・       第四)(含)以後退伍者】(服補充兵役、國民兵役及掌備兵役軍事<br>」一一一一一一一一一一一一一一一一一一一一一一一一一一一一一一一一一一一一                                                                                                    |                                             |                                        |                         |                             |                          |
| <ul> <li>→ 謝税販務者,不具退位軍人料種身分。)</li> <li>→ 職名(新通道2低心人声算分前通道2低心人声算分前</li> <li>→ 備金(優生畢業當年度參加升學考試之份</li> <li>→ 端外優秀科學技術人才子女</li> <li>→ 端外優秀科學技術人才子女</li> <li>→ 蒙城生</li> <li>- 酸府派外工作人員子女(派外人員子女)</li> <li>- 撤費註記(統測或四技二專甄邏人學報名後新通過之低收入戶家中低收入戶身分請點邏。)</li> </ul>                                                                                                    | <b>退伍軍人【</b> 義務役(替代役)須於107年7月               | 您已具有本招生之一般生登記資格,<br>「特種生身分」或「統測或四技工具   | 如另具<br>『甄選入學 』期四)(創     | 含)以後退伍者】 (服補充5              | 〔役、國民兵役及常備兵役軍事           |
|                                                                                                    | □ 訓練明滿者,不具退伍軍人特種身分。)                        | 報名後新通過之低收入戶或中低收/<br>者,均須登錄資料並完成確定送出,   | 、戶身分」<br>再列印条           |                             |                          |
| 境外優秀科學技術人才子女     (星期三)前以限時部號郵件寄至本委員會審       意味生     一                                                                                                    | 📃 僑生 (僑生畢業當年度參加升學考試之像                       | 統所產生之黏貼單,並在黏貼單上則<br>應繳交審驗之相關證明後,於107年  | 5妥或釘附<br>6月13日          |                             |                          |
|                                                                                                    | <b>境外優秀科學技術人才子女</b>                         | (星期三)前以限時掛號郵件寄至4<br>查,逾期不予受理(郵戳為憑)。    | 委員會審                    |                             |                          |
| □ 政府派外工作人員子女 (派外人員子女 및 100000000000000000000000000000000000                                                                                                    | 蒙藏生                                         | 福却                                     |                         |                             |                          |
| 總書註記(統測或四技二專甄邏入學報名後新通過之低收入戶或中低收入戶身分請點選。)                                                                                                    | 政府派外工作人員子女 (派外人員子女男                         | ×# 80                                  | ≢⊞∘)                    |                             |                          |
| 繳費註記 (統測或四技二專甄邏入學報名後新通過之低收入戶或中低收入戶身分請點邏。)                                                                                                    |                                             |                                        |                         |                             |                          |
|                                                                                                    | 繳費註記 (統測或四技三專甄邏入學報名後新通)                     | 虽之低收入户或中低收入户身分請點選。)                    |                         |                             |                          |
| ──殿生 ∨                                                                                                    | 一般生 🗸                                       |                                        |                         |                             |                          |

填寫完成

圖 7「您已具有本招生之一般生登記資格」訊息畫面

#### (五)申請特種生身分

1.考生如不具備特種身分,請選擇不具備即可(如圖8所示)。

| 特種  | 種身分 (請勾選是否具有特種身分。)                                                                             |
|-----|------------------------------------------------------------------------------------------------|
| 不具備 | ✓ 特種身分。(如具備者,請勾選下列具備特種身分別, 同時具備多種特種身分者,可多重勾選。)                                                 |
|     | 原住民                                                                                            |
|     | 退伍軍人【義務役(替代役)須於104年7月12日(含)以後退伍者),其餘則需於102年7月12日以後退伍者】(服補充兵役、國民兵役及常備兵役軍事謝無明滿者,不具退伍軍<br>人特種身分。) |
|     | <b>裔生 ( 裔生畢業 當年度參加升學考試之優待,以1次為眼, 並應於畢業當年使用。 )</b>                                              |
|     | 境外優秀科學技術人才子女                                                                                   |
|     | 蒙驁生                                                                                            |
|     | 政府派外工作人員子女 (派外人員子女畢業當年度參加升學考試之優待,以1次為跟,並應於畢業當年使用。)                                             |

圖 8 勾選不具備特種身分畫面

- 2.考生如具備特種身分,請選擇所具備之身分,並勾選相關特種身分之詳細資料(如圖9所示)。
   3.請注意!已通過「107學年度四技二專甄選入學招生原住民身分資格審查」之考生,如欲以 原住民特種生身分參加本招生者,仍須辦理本招生原住民特種生身分資格審查,經審查通 過後,才得享有原住民特種生之優待加分。
- 4.考生若同時具備兩種以上之特種生身分時,得將所有的證明文件提出,經審查後若兩種以 上身分皆符合者,須至本委員會網站「下載專區」下載「多重特種身分考生登記分發特種 身分確認單」,僅能選擇1種特種身分參加本招生,確認單簽名後,請於107年7月6日(星 期五)17:00前傳真至本委員會,並以電話確認收到傳真,一經傳真確認後,即不得要求更改 特種身分別;未傳真者,則以優待加分比例最高之特種身分為其特種身分。

| 特  | 種身分 (請勾繼是否具有特種身分。)                                                                                                    |
|----|----------------------------------------------------------------------------------------------------|
| 具備 | ✓ 特種身分。(如具備者,請勾選下列具備特種身分別,同時具備多種特種身分者,可多重勾選。)                                                                                                    |
|    | ○無文化及語言能力證明○具有文化及語言能力證明(     ▼     ▼     ●                                                                                                    |
|    | 退伍軍人【義務役(替代役)須於104年7月12日(含)以後退伍者),其餘則需於102年7月12日以後退伍者】(服補充兵役、國民兵役及常備兵役軍事訓練明滿者,不具退伍軍人特種身分。) (民國 ▼ 年 ▼ 月 ▼ 日人伍,民國 ▼ 年 ▼ 月 ▼ 日退伍。(依退伍令上日期填寫(退伍日請填寫退伍(役) 生效日期))) 役況 ▼ ,階級 ▼ (志願役者才須填寫階級。) |
|    | <b>衛生 ( 衛生旱業當年度參加升學考試之優待,以1次為跟,並應於畢業當年使用。)</b>                                                                                                    |
|    | <b>境外優秀科學技術人才子女</b><br>○ 來臺就讀未滿1學年者<br>○ 來臺就讀1學年以上未滿2學年者<br>○ 來臺就讀2學年以上未滿3學年者                                                                                                    |
|    | 蒙城生                                                                                                    |
|    | <ul> <li>政府派外工作人員子女(派外人員子女畢業當年度參加升學考試之優待,以1次為限,並應於畢業當年使用。)</li> <li>○ 返國就讀1學年以下者</li> <li>○ 返國就讀超過1學年且在2學年以下者</li> <li>○ 返國就讀超過2學年且在3學年以下者</li> </ul>                                 |

圖 9 勾選具備特種生身分畫面

(六)申請低收或中低收入戶身分

- 1.考生若為107學年度「四技二專統一入學測驗」或「甄選入學」報名後新通過之低收入 戶或中低收入戶身分,請於「繳費註記」欄位選擇所具備之繳費身分(如圖10所示)。
   2.若考生都不具備請於「繳費註記」欄位選擇一般生即可。
- 3.考生可於繳費註記欄位確認 107 學年度「四技二專統一入學測驗」或「甄選入學」報名時是否已為低收入戶或中低收入戶身分,如在 107 學年度「四技二專統一入學測驗」或「甄選入學」報名時已為低收入戶或中低收入戶身分,登入本系統後即於此欄位顯示考生目前已具備之繳費身分(如圖 11、12 所示)。

|   | 徽費註記 (統測報名後新通過之低收入戶或中低收入戶身分請點選。)                                        |                    |
|---|-------------------------------------------------------------------------|--------------------|
|   | 一般生 ✓ 一般生 一般生 中低收入戶 務必媒寫招生期間可聯絡到的電話、手機、地址及Email,以備緊急所需,如無住宅電話,可填寫手機電話號で | <b>5;*爲必嫫項目。</b> ) |
| L | BUNAP<br>BUNBAR # 1994 15, 2000000<br>B 10 選擇繳費身分畫面                     |                    |

| <b>徽</b> 費註記 | (統測或四技二專類選入學報名後新通過之低收入戶或中低收入戶身分諸點選。) |   |
|--------------|--------------------------------------|---|
| 低收入戶 🔻       | 您已具備低收入戶身分預繳費,無須再繳寄低收入戶證明文件。         | • |

圖 11 已具備低收入戶身分畫面

#### 繳費註記 (統測或四技二專甄選入學報名後新通過之低收入戶或中低收入戶身分請點選。)

中低收入戶 ▼ 您已具備中低收入戶身分減免60%繳費,無須再繳寄中低收入戶證明文件。若您現具有低收入戶身分,諸點選低收入戶身分並繳寄低收入戶證明文件至本委員會審 查。

#### 圖 12 已具備中低收入戶身分畫面

#### (七)填寫個人資料(如圖 13 所示)

| 個人資料 (請務必填寫招生)     | 期間可聯絡到的電話、手機、地址及Email,以備緊急所需,如                                          | 無住宅電話,可填寫手機電話號碼;*為必填頂目。)               |
|--------------------|-------------------------------------------------------------------------|----------------------------------------|
| 統測准考證號碼:           |                                                                         | 身分證統一編號:                               |
| 考生姓名:              |                                                                         | * 服役狀態: 免役 ▼                           |
| <sup>★</sup> 聯絡電話: | <mark>022772533</mark> 例:0227725333                                     | <b>*</b> 行動電話: 0912345678 例:0912345678 |
| Email :            | union42@ntut.edu.tw                                                     |                                        |
| <b>*</b> 通訊地址:     | 郵遞區號 <mark>106</mark> 例:106(只需填寫前三碼)<br>地 址 <mark>臺北市大安區忠孝東路三段1號</mark> | 例:臺北市大安區忠孝東路三段1號                       |
| * 緊急聯絡人姓名:         | 陳**                                                                     | * 緊急聯絡人電話: 0987654321 例:0987654321     |

圖 13 個人資料填寫畫面

(八)資料填寫完成

考生填寫完所有資料後,請點選「填寫完成」,進行資料確定送出(如圖 14 所示)。

| 0   | 年滿22歲,且修習下             | 列不同科目課程累計達404                                              | 學分以上,持有學分證明者:                                |                    |                    |                   |
|-----|------------------------|------------------------------------------------------------|----------------------------------------------|--------------------|--------------------|-------------------|
| 0   | 年滿18歲,且修習下             | 列不同科目課程累計達一百                                               | 五十學分以上,持有學分證明:                               |                    |                    |                   |
| 0   | 經國防部核准退伍軍              | 人及在營官兵核准報名具下                                               | 列資格之一者:                                      |                    |                    |                   |
| 0   | 其他方式取得報考大              | 學同等學力或高中職畢業證                                               | 明者:                                          |                    |                    |                   |
| 0   | 曾於大學校院擔任專              | 業技術人員、於專科學校或                                               | 高級中等學校擔任專業及技術教師                              | ・經技専校院招生委員會聯合      | 合專案書議通過者           | 0                 |
| 0   | 於專業領域具卓越成              | 就表現,經技專校院招生委                                               | 員會聯合會專案審議通過者,僅得                              | 登記同意受理本條款之校系科      | ¥ (組) 、 學程為志!      | Įį ∘              |
| 0   | 符合高級中等以下数<br>考生若獲分發錄取, | <b>奇階段辦理非學校型態實驗</b><br>憲於註冊時繳交直轄市、縣(                       | 数 <b>育實施條例第29條第2項規定者</b><br>市)主管機關發給完成實驗教育證明 | ◆<br>正本,若未繳交或經查證不符 | 者,依簡章規定取消          | 錄取及入學資格。          |
| 特   | 種身分 (請勾選是否具得           | 『特種身分。)                                                    |                                              |                    |                    |                   |
| 具備  | ✔ 特種身分。(\$             | u具備者,請勾選下列具備\$                                             | 青種身分別, <b>同時具備多種特種</b> 。                     | 身分者,可多重勾選 ・)       |                    |                   |
|     | 原住民                    |                                                            |                                              |                    |                    |                   |
|     | 退伍軍人【義務役(書<br>人特種身分。)  | 代役)須於104年7月12日(含                                           | ;)以後退伍者),其餘則需於102年7                          | 月12日以後退伍者】 (服神     | 论兵役、國民兵役及 <b>(</b> | 常備兵役軍事訓練明滿者,不具退伍軍 |
|     | 僑生 (僑生畢業當年             | 度參加升學考試之優待,以                                               | 1次為眼,並應於畢業當年使用。                              | )                  |                    |                   |
|     | 境外優秀科學技術人:             | 才子女                                                        |                                              |                    |                    |                   |
|     | 蒙城生                    |                                                            |                                              |                    |                    |                   |
|     | 政府派外工作人員子:             | 女(派外人員子女畢業當年                                               | ·度參加升學考試之優待,以1次為                             | 眼,並應於畢業當年使用。)      |                    |                   |
| 繳   | <b>裴註記 (統測或四技三</b> 專   | 甄選入學報名後新通過之低                                               | 收入戶或中低收入戶身分請點選。)                             |                    |                    |                   |
| 低收기 |                        |                                                            |                                              |                    |                    |                   |
| 個人  | 、資料 (請務必填寫招生)          | 明間可聯絡到的電話、手機                                               | ·地址及Email,以備緊急所需,如                           | 無住宅電話,可填寫手機電話      | 號碼:*為必填項目          | • )               |
|     | 統測准考證號碼:               |                                                            |                                              | 身分證統一編號:           |                    |                   |
|     | 考生姓名:                  | 陳                                                          |                                              | * 服役狀態:            | 尚未服役 💌             |                   |
|     | * 聯絡電話:                | 0227725333                                                 | 例:0227725333                                 | * 行動電話:            | 0912345678         | 例:0912345678      |
|     | Email :                | union42@ntut.edu.tw                                        |                                              |                    |                    |                   |
|     | <b>*</b> 通訊地址:         | 郵遞區號 <mark>106</mark> 例:106<br>地 址 <mark>臺北市大安區忠孝</mark> 第 | (只需填寫前三碼)<br> 路三段1號                          | 例: 臺               | 北市大安區忠孝東路          | 三段1號              |
|     | * 緊急聯絡人姓名:             | 陳**                                                        |                                              | * 緊急聯絡人電話:         | 0987654321         | 例:0987654321      |
|     |                        |                                                            | 填寫                                           | 完成                 |                    |                   |

圖 14 資料填寫完成確認畫面

(九)資料確定送出

 1.請考生詳細核對所填寫資料,如欲修改可點選「回上一頁修改」,系統將返回前一步驟。
 2.考生若確定資料無誤,請點選「確定送出」,此時系統會出現提示訊息,提醒考生登記資料登錄僅限一次,一經確定送出即無法更改。若考生確定不再更改資料,請點選「確認」 (如圖 15 所示)。

3.考生點選「確認」後,系統會出現完成資格審查登錄之訊息,此時資料已無法做任何更動,請考生點選確認進行下一步驟(如圖 16 所示)。

|                                                                                                    | 資                                                                                                    | 旧笛                                                                                                    | シストル                                                                                                    |                                                                                                    |                                                                                                    |                                                                                                    |                                                                                                    |                                                                                    |
|----------------------------------------------------------------------------------------------------|----------------------------------------------------------------------------------------------------|----------------------------------------------------------------------------------------------------|----------------------------------------------------------------------------------------------------|----------------------------------------------------------------------------------------------------|----------------------------------------------------------------------------------------------------|----------------------------------------------------------------------------------------------------|----------------------------------------------------------------------------------------------------|------------------------------------------------------------------------------------|
|                                                                                                    |                                                                                                    |                                                                                                    |                                                                                                    |                                                                                                    | 主辦單位                                                                                                    | 立/技專校院招                                                                                                    | 生委員會聯                                                                                                    | 合會                                                                                 |
| 網路系統                                                                                                   | 維護更 <del>新時間為</del>                                                                                                    | 每日17:00~17:30                                                                                                    | ,請儘量避免於該時                                                                                                    | - 段作業 <u>。</u> 為避免                                                                                                    | 操作本系統時發生錯誤,                                                                                                    | 建議使用 <u>Google Chr</u>                                                                                                    | <u>ome</u> 瀏覽器,最                                                                                                    | 佳瀏覽解析度為 1024 *                                                                     |
|                                                                                                    | ▶重要                                                                                                    | 日程表 ▶登                                                                                                    | 記資格條款 ▶資格                                                                                                    | 各審查                                                                                                    | 使用著                                                                                                    | 者:                                                                                                    |                                                                                                    | 登出                                                                                 |
|                                                                                                    |                                                                                                    |                                                                                                    |                                                                                                    |                                                                                                    | 資格審查                                                                                                    |                                                                                                    |                                                                                                    |                                                                                    |
| 1                                                                                                    | 豐麻咨格                                                                                                    | ¥ ₫                                                                                                    | ·躲一. 登錄 資格書買1                                                                                                    | 12科 ♥ 安駿二.                                                                                                    | 確認 資格審查資料 □:                                                                                                    | 步聯二,完成 貨相審判                                                                                                    | 甲腈                                                                                                    |                                                                                    |
| <sup>銭、職業</sup>                                                                                        | 類科班、日間部                                                                                                    | 、畢業(於民國 <mark>1</mark>                                                                                                    | 07年6月)                                                                                                    |                                                                                                    |                                                                                                    |                                                                                                    |                                                                                                    |                                                                                    |
| 2資格:1                                                                                                  | 1.公立或已立案之                                                                                                    | Z私立技術型高編                                                                                                    | <b>股中等學校〔高級職</b> ]                                                                                                    | 業學校)職業類                                                                                                    | 科畢業或五年一貫制職業                                                                                                    | 尊校畢業者。                                                                                                    |                                                                                                    |                                                                                    |
| 4                                                                                                    | 特種身分                                                                                                    |                                                                                                    |                                                                                                    |                                                                                                    |                                                                                                    |                                                                                                    |                                                                                                    |                                                                                    |
| 赌生                                                                                                    |                                                                                                    |                                                                                                    |                                                                                                    |                                                                                                    |                                                                                                    |                                                                                                    |                                                                                                    |                                                                                    |
| \$                                                                                                    | 繳費註記                                                                                                    |                                                                                                    |                                                                                                    |                                                                                                    |                                                                                                    |                                                                                                    |                                                                                                    |                                                                                    |
| ζλ≓                                                                                                    |                                                                                                    |                                                                                                    |                                                                                                    |                                                                                                    |                                                                                                    |                                                                                                    |                                                                                                    |                                                                                    |
| 1                                                                                                    | 個人資料                                                                                                    |                                                                                                    |                                                                                                    |                                                                                                    |                                                                                                    |                                                                                                    |                                                                                                    |                                                                                    |
| 罰                                                                                                    | 充測准考證號碼:                                                                                                    |                                                                                                    |                                                                                                    |                                                                                                    | 前思                                                                                                    |                                                                                                    | ×                                                                                                    |                                                                                    |
|                                                                                                    | 考生姓名:                                                                                                    |                                                                                                    |                                                                                                    | 6                                                                                                    | → 請確認資格審査資料正<br>体現一次・一級の式確認                                                                                                    | 確無誤,登記資料登銷                                                                                                    | ŧ 🕴                                                                                                    |                                                                                    |
|                                                                                                    | 聯絡電話:                                                                                                    | 0227725333                                                                                                    |                                                                                                    |                                                                                                    | 改。<br>改。                                                                                                    | 사망소비생 이야가 영문                                                                                                    |                                                                                                    |                                                                                    |
|                                                                                                    | Email :                                                                                                    | union42@ntut.e                                                                                                    | du.tw                                                                                                    |                                                                                                    | 確認送出?                                                                                                    |                                                                                                    |                                                                                                    |                                                                                    |
|                                                                                                    | 通訊地址:                                                                                                    | (106)臺北市大                                                                                                    | 安區忠孝東路三段1號                                                                                                    |                                                                                                    | 確認                                                                                                    | 取消                                                                                                    |                                                                                                    |                                                                                    |
| 緊                                                                                                    | ■●聯絡人姓名:                                                                                                    | 陳**                                                                                                    |                                                                                                    |                                                                                                    |                                                                                                    |                                                                                                    |                                                                                                    |                                                                                    |
| 1                                                                                                    | 繳寄文件                                                                                                    |                                                                                                    |                                                                                                    |                                                                                                    |                                                                                                    |                                                                                                    |                                                                                                    |                                                                                    |
| 所有學期                                                                                                   | 期註冊章之學生讀                                                                                                    | <sup>登</sup> 影本。                                                                                                    |                                                                                                    |                                                                                                    |                                                                                                    |                                                                                                    |                                                                                                    |                                                                                    |
| 醫生<br>務委員會<br>收入戶讀<br>支專校院                                                                             | 會僑生輔導室核費<br>臺明文件影本。<br>※確認資格審查<br>招生委員會辭合會                                                                                                    | 發參加本年度大調<br>資料正確無誤後<br>10608臺北市大多                                                                                                    | 專考試之儒生身分讂<br>,請點選下方「確定<br>區忠孝東路三段1號(                                                                                                    | 明正本。<br>送出」以完成登<br>回上一頁傾<br>國立臺北科技大學                                                                                                    | 記資料登錄;登記資料<br>50 確定送出<br>50倍光大楼5機) TEL:02-2                                                                                                    | 登錄僅限一次,一經<br>2772-5333 FAX:02-                                                                                                    | 完成確定送出後<br>-2773-8881 EM/                                                                                                    | ,即不得更改。<br>AIL:union42@ntut.edu.t                                                  |
| 醫生<br>務委員<br>後<br>次入戶記<br>。<br>;                                                                       | 會儒生輔導室核都<br>會明文件影本。<br>※ 確認資格審查<br>招生委員會融合會                                                                                                    | 後參加本年度大正<br>資料正確無誤後<br>10608臺北市大多                                                                                                    | 專考試之僑生身分證<br>,請點選下方「確定<br><del>· 国史孝寅第三段1號(</del>                                                                                                    | 明正本。<br>送出」以完成登<br>回上一頁順<br>回立喜北科技大<br>圖 15 確                                                                                                    | 記資料登錄:登記資料<br><sup>212</sup><br><sup>212</sup><br><sup>212</sup><br>定送出畫面                                                                                                    | 登錄僅限一次,一經<br>2772-5333 FAX:02                                                                                                    | 完成確定送出後<br><del>2773-8881</del> EM/                                                                                                    | ,即不得更改。<br>AIL:union42@ntut.edu.t                                                  |
| 醫生<br>務委員1<br>收入戶詞<br>;                                                                                | 會儒生輔導室核調<br>臺明文件影本。<br>※ 確認資格審查<br>招生委員會聯合會                                                                                                    | 後参加本年度大和<br>資料正確無誤後<br>10608臺北市大委<br>)7學年度科                                                                                                    | 車考試之儒生身分證<br>- 請點選下方「確定<br>- 国史李奭路二段1號(<br>- 皮 校 院 四 年 制 2                                                                                                    | 明正本。<br>送出」以完成登<br>回上一頁前<br>國立臺地科技大部<br>圖 15 確<br>3 의科学校                                                                                                    | 記資料登錄:登記資料<br>函<br>□<br>通<br>定<br>送<br>出<br>畫<br>記<br>資<br>料<br>登<br>総<br>大<br>概<br>5<br>(<br>)<br>「<br>1<br>に<br>5<br>(<br>)<br>1<br>に<br>5<br>(<br>)<br>1<br>に<br>5<br>(<br>)<br>1<br>(<br>)<br>2<br>2<br>2<br>2<br>2<br>2<br>2<br>2<br>2<br>2<br>2<br>2<br>2 | 登錄僅限一次,一經<br>2772-5333 FAX:02<br>章記分發入學招                                                                                                    | 完成確定送出後<br>-2773-8881 EM                                                                                                    | ,即不得更改。<br>AlL - union42@ntut.edu.t                                                |
| 著生<br>第務委員<br>1<br>次<br>入<br>戸<br>記<br>3<br>3<br>3<br>5<br>9<br>次<br>院                                 | 會儒生輔導室核<br>臺明文件影本。<br>※確認資格審查<br>招生委員會習合會                                                                                                    | 後参加本年度大和<br>資料正確無誤後<br>10608憲法市大部<br>97學年度科<br>5129天2                                                                                                    | ■考試之儒生身分證<br>- 請點選下方「確定<br>酒思考單證=受[號]<br>技校院四年制2                                                                                                    | 明正本。<br>送出」以完成登<br>回上一頁前<br>回立書集科技大部<br>圖 15 確<br>29科学校二                                                                                                    | 記資料登錄:登記資料<br>致<br>建建光大楼5度)TEL:022<br>定送出畫面<br>二年制日間部聯合5                                                                                                    | 登錄僅限一次,一經<br>2772-5333 FAX:02<br>章記分聲入學招                                                                                                    | 完成確定送出後<br>2773-8881 EM/<br>1生                                                                                                    | ,即不得更改。<br>AIL - union42@ntut.edu.t                                                |
| 醫生<br>務委員<br>(<br>)<br>)<br>)<br>·<br>·<br>·<br>·<br>·<br>·<br>·<br>·<br>·<br>·<br>·<br>·<br>·<br>·    | 會儒生輔導室核動<br>室明文件影本。<br>※確認資格審查<br>招生委員會發合會                                                                                                    | 後参加本年度大和<br>資料正確無調後<br>10608臺助市大委<br>07學年度科<br>夏格審到                                                                                                    | 專考試之儒生身分證<br>,請點選下方「確定<br>,這些考異路里段1號(<br>,這些考異路里段1號(<br>,這些考察,<br>,<br>,<br>,<br>,<br>,<br>,<br>,<br>,<br>,<br>,<br>,<br>,<br>,<br>,<br>,<br>,<br>,<br>,                                                                                                    |                                                                                                    | 記資料登錄:登記資料<br>強<br>建定送出<br>建先大楼5度)TEL:022<br>定送出畫面<br>年利日間部聯合                                                                                                    | 登錄僅限一次,一經<br>2772-5333 FAX:02<br>音記分聲入學招                                                                                                    | 完成確定送出後<br>-2773-8881 EM<br> 生                                                                                                    | ,即不得更改。<br>AIL:union42@ntut.edu.t                                                  |
| 醫生<br>(務委委員)<br>()<br>()<br>()<br>()<br>()<br>()<br>()<br>()<br>()<br>()<br>()<br>()<br>()             | 會儒生輔導室核<br>臺明文件影本。<br>** 確認資格審查<br>招生委員會發合會                                                                                                    | 後参加本年度大和<br>資料正確無誤後<br>10608臺5市大委<br>07學年度科<br>夏格審了                                                                                                    | 專考試之儒生身分證<br>,請點選下方「確定<br>,這些考理第三段1號(<br>支校院四年制)<br>查察統                                                                                                    | 明正本。<br>送出」以完成登<br>回上一頁明<br>回上一頁明<br>國 15 確                                                                                                    | 記資料登錄:登記資料<br>強<br>建定送出<br>定送出畫面<br>主辦單位                                                                                                    | 登錄僅限一次,一經<br>2772-5333 FAX:02<br>登記分發入學招<br>/ 技專校院招生<br>重使用 Google Chronic                                                                                                    | 完成確定送出後<br>2773-8881 EM/<br>1生<br>受員會聯合會                                                                                                    | ,即不得更改。<br>AIL:union42@ntut.edu.t                                                  |
| 醫生<br>爾務委員<br>(<br>)<br>大事校院                                                                           | 會儒生輔導室核調<br>室明文件影本。<br>** 確認資格審査<br>※生姜員自秘合自<br>1<br>()<br>)<br>()<br>)<br>()<br>)<br>()<br>)<br>()<br>)<br>()<br>)<br>()<br>)<br>(                                                                                                    |                                                                                                    |                                                                                                    |                                                                                                    |                                                                                                    | 登錄僅限一次,一經<br>2772-5333 FAX:02<br>章記分發入學招<br>/ 技專校院招生<br><sup>重使用</sup> <u>George Chrome</u><br><sup>至入位址</sup> :                                                                                                    | 完成確定送出後<br>2773-8881 EM/<br>1生<br>委員會聯合會<br>新賀縣·武仁和<br>室                                                                                                    | ,即不得更改。<br>AIL:union42(@ntut.edu.t<br>图解研究系。1024 * 768 ~<br>当                      |
| 醫生<br>務務委員<br>(<br>)<br>次<br>支<br>事<br>校<br>院                                                          | 會儒生輔導室核調<br>室明文件影本。<br>※ 確認資格審查<br>招生委員會聯合會                                                                                                    | 後参加本年度大和<br>資料正確無誤後<br>10808衰功市大部<br>17學年度科<br><b>5倍客</b><br>5年1706-173<br>1955 》第                                                                                                    | 「新監選下方「補定<br>」<br>「新監選下方「補定<br>国際等車路三段1候(                                                                                                    | 明正本。<br>送出」以完成登<br>回上一頁明<br>回道書錄時表大<br>圖 15 確                                                                                                    | 記資料登錄:登記資料<br>致                                                                                                    | 登錄僅限一次,一經<br>2772-5333 FAX:02<br>章記分發入學招<br>/ 技專校院招生<br><sup>這便用 <u>Goode Chrone</u><br/><sup>登入位址</sup>:</sup>                                                                                                    | 完成確定送出後<br>2773-9881 EM/<br>生<br>を見會職合者<br>考理課・責任表明<br>変更                                                                                                    | ,即不得更改。<br>AlL:union42@ntut.edu.t<br>资料行民友 1024 * 768 ~                            |
| 審任<br>務委員貨<br>地入戶言<br>3<br>支票交院                                                                        | 會儒生輔導室核調<br>室明文件影本。<br>** 確認資格審查<br>####員會聯合會                                                                                                    | 後参加本年度大和<br>資料正確無誤後<br>10808書助市大部<br>17學年度科<br><b>5倍客</b><br>5年日1100-171<br>6日23、 約<br>5<br>4日日1100-171<br>6日23、 約<br>5<br>4<br>5<br>4<br>5<br>4<br>5<br>5<br>5<br>5<br>5<br>5<br>5<br>5<br>5<br>5<br>5<br>5<br>5                                                                                                    | <ul> <li>第112(衛生身分證</li> <li>第1182(第二方「確定</li> <li>(第1182(第二方)(確定</li> <li>(第119)(第二)(第二)(第二)(第二)(第二)(第二)(第二)(第二)(第二)(第二</li></ul>                                                                                                    | 明正本。<br>送出」以完成登<br>回上一頁明<br>回立書時時天天<br>圖 15 確<br>3 马科學校                                                                                                    | 記資料登錄:登記資料<br>致                                                                                                    | 登錄僅限一次,一經<br>2772-5333 FAX:02<br>章記分發入學招<br>( 技專校院招生<br><sup>重使用</sup> <u>Googe Chrone</u><br><sup>登入位社:</sup>                                                                                                    | 完成確定送出後<br>2773-8881 EM<br>生<br>支員會聯合會<br>調照器,而任務<br>室間                                                                                                    | ,即不得更改。<br>Alt_: union42@ntut.edu t<br>名和在1987年,1024 * 768                         |
| 審生<br>溶發與員看<br>水及戶言<br>、<br>支型及除<br>電職以降<br>電職、職                                                       | 會儒生輔導室核。<br>室明文件影本。<br>※確認資格審査<br>溶生委員會尋合會<br>1(<br>)<br>※結結で見りまい。<br>)%(3)<br>※歴宴絵<br>業績料班、日間                                                                                                    | 参参加本年度大1<br>資料正確無誤後<br>10203世時大学<br>10203世時大学<br>10203世年<br>10203世年<br>10203世年<br>10203世年<br>10203世年<br>10203世年<br>10203世年<br>10203世年<br>10203世年<br>10203世年<br>10203世年<br>10203世年<br>10203世年<br>10203世年<br>10203世年<br>10203世年<br>10203世年<br>10203世年<br>10203世年<br>10203世年<br>10203世年<br>10203世年<br>10203世年<br>10203世年<br>10203<br>10203<br>1020 | 事考試之儀生身分證<br>,請點選下方「確定<br>酒四考理第三段1號(<br>百百年前2<br>支校院四年制2<br>支天統<br>,<br>可有可可可定可可可可<br>,<br>第一至第 支援事重項<br>07年6月)                                                                                                    | 明正本。<br>送出」以完成登<br>回上一頁明<br>回立書記記技大<br>圖 15 確<br>3 3 3 4 学校<br>3 3 4 学校<br>3 3 4 学校<br>3 3 4 学校<br>3 4 学校<br>3 4 学校<br>3 4 学校<br>3 4                                                                                                    |                                                                                                    |                                                                                                    | 完成確定送出後<br>2773-8881 EM<br>(生<br>委員會聯合會<br>瀏覽業, 亂任部<br><b>全</b>                                                                                                    | ,即不得更改。<br>ALL : union42@ntut.edu t<br>经MIFIE A. 1034 * 768 - 55                   |
| 寄生<br>(務委員名)<br>(以)<br>(以)<br>(以)<br>(以)<br>(以)<br>(以)<br>(以)<br>(以)<br>(以)<br>(以                      | 會儒生輔導室核。<br>室明文件影本。<br>** 確認資格審查<br>溶生委員會最合會<br>()<br>()<br>()<br>()<br>()<br>()<br>()<br>()<br>()<br>()<br>()<br>()<br>()                                                                                                    |                                                                                                    |                                                                                                    | 明正本。<br>送出」以完成盈<br>回上一頁明<br>回立書記書表入<br>圖 15 存在<br>3 3 3 4 学校二<br>3 3 3 4 学校二<br>第 4 ダラ第二 3<br>第 4 ダラ第二 3                                                                                                    | 記資料登錄:登記資料<br>致 確定送出<br>注意光大學5度) FEL:02-<br>定送出畫面<br>二年制日間部聯合至<br>主辦單位<br>作時系統時發生時時,且<br>使用書<br>認著情書重資料 《步骤                                                                                                    | <ul> <li>         登録値限一次,一經         2772-5333 FAX:02     </li> <li>         登記分強入學招     </li> <li>         人技事校院招生     </li> <li>         (月 長事校院招生)     </li> <li>         反位址:     </li> <li>         第二先成實情書童申請     </li> <li>         校最業者。     </li> </ul> | 完成確定送出後<br>2773-8881 EM<br>生<br>受員會職合會<br>調算器・就任務の<br>空間                                                                                                    | ,即不得更改。<br>AlL:union42@ntuLedu t<br>名和听行资源。1024 * 764 -<br>名                       |
| 寄生<br>(諸務委員看)<br>(地入)<br>(1)<br>(1)<br>(1)<br>(1)<br>(1)<br>(1)<br>(1)<br>(1                           | 會儒生輔導室核惑<br>室明文件影本。<br>※確認資格審査<br>招生委員會場合<br>()<br>()<br>※<br>総結者で更初時間<br>※<br>「<br>※<br>歴資格<br>業績料班、日間<br>に<br>1、公型或已立家<br>特種身分                                                                                                    | 参参加本年度大1     资料正確無誤後     10203重動市大学     10203重動市大学     10203重動     10203     10203     1020     1020     1020     1020     1020     1020     1020     1020     1020     1020     1020     1020     1020     1020     1020     1020     1020     1020     1020     102     1020     1020     1020     1020     1020     1020     1020     1020     1020     1020     1020     1020     1020     1020     1020     1020     1020     1020     1020     1020     1020     1020     1020     1020     1020     1020     1020     1020     1020     1020     1020     1020     1020     1020     1020     1020     1020     1020     1020     1020     1020     1020     1020     1020     1020     1020     1020     1020     1020     1020     1020     1020     1020     1020     1020     1020     1020     1020     1020     1020     1020     1020     1020     1020     1020     1020     1020     1020     1020     1020     1020     1020     1020     1020     1020     1020     1020     1020     1020     1020     1020     1020     1020     1020     1020     1020     1020     1020     1020     1020     1020     1020     1020     1020     1020     1020     1020     1020     1020     1020     1020     1020     1020     1020     1020     1020     1020     1020     1020     1020     1020     1020     1020     102                                                                                                    | (本)は之儀生身分後<br>(新監選下方「確定<br>(四)を支持に四 年 制 2<br>(大)の「「一」の「「一」の「「」」の「一」の「「」」の「「」」の「一」です。<br>(大)の「一」の「「」」の「「」」の「「」」の「「」」の「「」」の「」」の「」」の「」                                                                                                    |                                                                                                    | 記資料登録:登記資料<br>強<br>違法大學5度) FEL:02-<br>定送出畫面<br>二年利日間部聯合<br>三年朝日間部聯合<br>主辦單位<br>「日本熟練發生時期」<br>使用書<br>認習情書重資料 「参照                                                                                                    | 登録僅限一次,一經         2772-5333         FAX:02         登記分發入學招         / 技專校院招生         意便用         Goone Chrome         登入位址:         9三、完成.實情審查申請         校畢業者。                                                                                                   | 完成確定送出後<br>2773-8881 EM<br>生<br>委員會聯合會<br>調算群,前任約5<br>至生                                                                                                    | ,即不得更改。<br>AlL : union42@ntuLedu t<br>通知听行资源 1024 * 764 *<br>出                     |
| 審任<br>(務委員員)<br>:<br>:<br>:<br>:<br>:<br>:<br>:<br>:<br>:<br>:<br>:<br>:<br>:<br>:<br>:<br>:<br>:<br>: | 會儒生輔導室核。<br>室明文件影本。<br>※確認資格審查<br>溶生委員會聯合會<br>()<br>()<br>)<br>)<br>)<br>)<br>)<br>)<br>)<br>)<br>)<br>)<br>)<br>)<br>)<br>)<br>)<br>)                                                                                                    | 参参加本年度大1     资料正確無誤後     10203重動市大学     10203重動市大学     10203重動     10203     1020     1020     1020     1020     1020     1020     102     1020     102     1020     102     102     102     102     102     102     102     102     102     102     102     102     102     102     102     102     102     102     102     102     102     102     102     102     102     102     102     102     102     102     102     102     102     102     102     102     102     102     102     102     102     102     102     102     102     102     102     102     102     102     102     102     102     102     102     102     102     102     102     102     102     102     102     102     102     102     102     102     102     102     102     102     102     102     102     102     102     102     102     102      102     102     102     102     102     102     102     102     102     102     102     102     102     102     102     102     102     102     102     102     102     102     102     102     102     102     102     102     102     102     102     102     102     102     102     102     102     102     102     102     102     102     102     102     102     102     102     102     102     102     102     102     102     102     102     102     102     102     102     102     102     102     102     102                                                                                                    | ■考試之儀生身分證<br>,請點選下方「確定<br>理要考理第三段1號(<br>支 校院四年制2<br>支 天然<br>室 天然<br>(現一型錄 変換審重算<br>07年6月)<br>尿中等學校(高級職算)                                                                                                    |                                                                                                    | 記資料登録:登記資料<br>強<br>違法大學5度) FEL:02-<br>定送出畫面<br>二年利日間部聯合<br>三年朝日間部聯合<br>主辦單位<br>作時系統時發生時期 計<br>使用者:<br>整<br>整<br>整<br>整<br>電<br>整<br>二<br>二<br>二<br>二<br>二<br>二<br>二<br>二<br>二<br>二<br>二<br>二<br>二                                                               | <ul> <li>         登録僅限一次,一經         2772-5333 FAX:02     </li> <li>         章記分發入學招         / 技專校院招生        </li></ul>                                                                                                    | 完成確定送出後<br>2773-3881 EM<br>生<br>支員會聯合會<br>深賀群·武仁政<br>室士                                                                                                    | ,即不得更改。<br>AlL : union42@ntut.edu t<br>通知研究 A. 1024 * 764 *<br>世                   |
| 審任<br>(務委員員)<br>(別)<br>(別)<br>(別)<br>(別)<br>(別)<br>(別)<br>(別)<br>(別)<br>(別)<br>(別                      | 會備生輔導室核教室明文件影本。   ※確認資格審査   招生委員會課合會   招生委員會課合會   10    21    22   24   24    25   24    25   26    26   26    26   26   26   26   26   26   26   26   26   26   26   26   26   26   26   26   26   26   26   26   26   26   26   26   26   26   26   26   26   26   26   26   26   27   26   26   27   26   26   27   26   27   26   27   26   27   27   28   28   28   28   28   28   28   28   28   28   28   28   28   28   28   28   28   28   28   28   29   29   20   20   20   20   20   20   20   20   20   20   20   20   20   20   20   20   20   20   20   20   20   20   20   20   20   20   20   20   20   20   20   20   20   20   20   20   20   20   20   20   20   20   20   20   20   20   20   20   20   20   20   20   20   20   20   20   20   20   20   20   20   20   20   20   20   20   20   20   20   20   20   20   20   20   20   20   20   20   20   20   20                                                                                                    |                                                                                                    |                                                                                                    |                                                                                                    |                                                                                                    | <ul> <li>登錄僅限一次,一經</li> <li>2772-5333 FAX:02</li> <li>章記分聲入學招</li> <li>/ 技專校院招生</li> <li>/ 技專校院招生</li> <li>/ 使專及院招生</li> <li>/ 使專及院招生</li> <li>/ 使專及院招生</li> <li>/ 使專及院招生</li> <li>/ 使專及院招生</li> <li>/ 使專及院招生</li> </ul>                                        | 第成確定送出後<br>-2773-8881 EM<br>生<br>安員會聯合會<br>※資料・設任2所<br>室上                                                                                                    | , 即不得更改。<br>AlL : union42@ntut.edu t<br>意識研究表。1024 - 768 - 世                       |
| 審任<br>(務委員員)<br>(別)<br>(別)<br>(別)<br>(別)<br>(別)<br>(別)<br>(別)<br>(別)<br>(別)<br>(別                      | 會儒生輔導室核惑<br>室明文件影本。<br>※確認資格審査<br>招生委員會課合會<br>(1)<br>()<br>()<br>()<br>()<br>()<br>()<br>()<br>()<br>()<br>(                                                                                                    | 参参加本年度大1     资料正確無誤後     10203臺動市大学     10203臺動市大学     7 學 年 塵科     医格雷子     在     第一日1200-123     管留袋     》音     《生     》音     《生     》     《生     》     《生     》     《生     》     《生     》     《生     》     《生     》     《生     》     《生     》     《生     》     》     《生     》     《生     》     《生     》     《生     》     《生     》     《生     》     《生     》     》     《生     》     《生     》     《生     》     》     》     《生     》     《生     》     《生     》     《生     》     《生     》     《生     》     《生     》     《生     》     《生     》     》     《生     》     》     《生     》     《生     》     《生     》     《生     》     》     《生     》     《生     》     《生     》     《生     》     》     《生     》     》     》     《生     》     》     《生     》     》     《生     》     》     》     《生     》     》     》     《生     》     》     《生     》     》     》     《生     》     》     》     《生     》     》     《生     》     》     》     《生     》     》     《生     》     》     》     》     《生     》     》     》     》     》     》     《生     》     》     》     《生     》     》     》     》     》     》     《生     》     》     》     》     》     《生     》     》     》     》     》     》     《生     》     》     》     《生     》     》     》     《生     》     》     》     《生     》     》     》     》     》     》     《生     》     》     》     》     》     》     《生     》     》     》     》     》     》     》     》     》     》     》     》     》     》     》     》     》     》     》     》     》     》     》     》     》     》     》     》     》     》     》     》     》     》     》     》     》     》     》     》     》     》     》     》     》     》     》     》     》     》     》     》     》     》     》     》     》     》     》     》     》     》     》     》     》     》     》     》     》     》     》     》     》     》     》     》     》     》     》     》     》     》     》     》     》     》     》     》     》     》     》     》     》     》     》     》     》     》     》     》     》     》     》     》     》     》     》     》     》     》     》     》     》     》     》     》     》     》     》     》     》     》                                                                                                    | ■考試之儀生身分證<br>,請點選下方「確定<br>三四考到第三段1號(<br>支校院四年制2<br>支充系統<br>三百進年度の時時時<br>前前時度、 +時所<br>現一.登録 変換書重第<br>07年6月)<br>及中等學校(高級職對                                                                                                    | 明正本。<br>送出」以完成盈<br>回上一頁相<br>回立記録技大<br>圖 15 存在<br>3 9 科学校<br>3 9 科学校<br>第                                                                                                    |                                                                                                    | 登錄僅限一次,一經<br>2772-5333 FAX:02<br>登記分聲入學招<br>/ 技專校院招生<br>意便用 Geogle Chronic<br>登入位址:<br>建三 %成 實格書重申請<br>校畢業者。                                                                                                    | 第成確定送出後<br>-2773-8881 EM<br>生<br>安員會聯合會<br>※賀群・武仁芝称<br>室生                                                                                                    | ,即不得更改。<br>AlL : union42@ntut.edu t<br>医解析资表 1024 * 768 ←                          |
| 審生<br>(務委員員)<br>(別)<br>(別)<br>(別)<br>(別)<br>(別)<br>(別)<br>(別)<br>(別)<br>(別)<br>(別                      | 會儒生輔導室核惑<br>室明文件影本。<br>※確認資格審査<br>招生委員會課合會<br>1(<br>)<br>2<br>2<br>2<br>2<br>3<br>3<br>3<br>3<br>3<br>3<br>3<br>3<br>3<br>3<br>4<br>4<br>4<br>5<br>3<br>3<br>3<br>3<br>4<br>3<br>4<br>5<br>5<br>5<br>5<br>5<br>5<br>5<br>5<br>5<br>5<br>5<br>5<br>5                                                                                                    |                                                                                                    | (事者試之儀生身分證<br>) 請監選下方「確定<br>) 請監選下方「確定<br>) (<br>) (<br>) (<br>) (<br>) (<br>) (<br>) (<br>) (<br>) (<br>) (                                                                                                    |                                                                                                    |                                                                                                    | 登錄僅限一次,一經<br>2772-5333 FAX:02<br>音記分聲入學招<br>/ 技專校院招生<br>意便用 <u>George Chrome</u><br>登入位址:<br>9三 %成 資格書重申請<br>校畢業者。                                                                                                    | 端成確定送出後<br>-2773-3881 EM<br>生<br>受員會聯合會<br>※資料・航任源<br>量                                                                                                    | ・即不得更改。<br>AlL : union42@ntu1.edu t<br>医胞研究性為、1024 * 768 ←<br>世                    |
| 審生<br>(務委員員)<br>(別本)<br>(別本)<br>(別本)<br>(別本)<br>(別本)<br>(別本)<br>(別本)<br>(別本                            | 雷生輔導室核教育<br>宮城立中野本・<br>常生委員會課合會<br>常生委員會課合會<br>「<br>「<br>留生委員會課合會<br>「<br>「<br>留生委員會課合會<br>「<br>「<br>留生委員會課合會<br>「<br>「<br>留生委員會課合會<br>「<br>「<br>留生委員會課合會<br>「<br>「<br>留生委員會課合會<br>「<br>「<br>「<br>留書<br>留表註記<br>個人資料<br>低肉本考過残离。<br>電子等過残离。<br>電子等過残离。<br>電子等過残离。<br>電子等過残离。<br>電子等過残离。<br>電子等過残离。<br>電子等過残离。<br>電子等過残离。<br>電子等過残离。<br>電子等過残离。<br>電子等過残离。<br>電子等過残离。<br>電子等過残离。<br>電子等過残离。<br>電子等過残离。<br>電子等過残离。<br>電子等過残离。<br>電子等過残离。<br>電子等過残离。<br>電子等過気感。<br>電子等過気感。<br>電子等過気感。<br>電子等過気感。<br>電子等過気感。<br>電子等過気感。<br>電子等温気の<br>電子等温気の<br>電子等温気の<br>電子等温気の<br>電子等温気の<br>電子等温<br>電子等温<br>電子<br>電子<br>電子等温<br>電子<br>電子<br>電子<br>電子<br>電子<br>電子<br>電子<br>電子<br>電子<br>電子<br>電子<br>電子<br>電子<br>電子<br>電子<br>電子<br>電子<br>電子<br>電子<br>電子<br>電子<br>電子<br>                                                                                                    |                                                                                                    | 第考試之儀生身分證<br>,請監選下方「確定<br>運要考理第三段1號(<br>支校院四年制2<br>支系統<br>四百世集成の許正<br>約<br>約<br>第一型第 案権審重案<br>07年6月)<br>次中等學校(高級職業)                                                                                                    |                                                                                                    | 記資料登録:登記資料<br>強<br>違法大学5世) 日 : 02-<br>定送出畫面<br>二年利日間部聯合<br>三年前日間部聯合<br>三第單位<br>「日本新時時213日 月<br>第二十二十二<br>一一<br>一一<br>二<br>二<br>二<br>二<br>二<br>二<br>二<br>二<br>二<br>二<br>二<br>二<br>二                                                                              | <ul> <li>         登録僅限一次,一經         <ul> <li></li></ul></li></ul>                                                                                                    | 完成確定送出後<br>2773-3881 EM<br>生<br>受員會聯合會<br>潮質器・就任利<br>室<br>室                                                                                                    | ・即不得更改。<br>AlL : union42@ntu1.edu t<br>医胞研究素。1024 * 768 ←                          |
| 審任<br>(務委員員)<br>(別)<br>(別)<br>(別)<br>(別)<br>(別)<br>(別)<br>(別)<br>(別)<br>(別)<br>(別                      | 雷法輔導室核教会     第一次の時間では、     第二次の時間では、     第二次の時間では、     二次の時間では、     二次の時間では、     二次の時間では、     二次の時間では、     二次の時間では、     二次の時間では、     二次の時間では、 |                                                                                                    | ■考試之儀生身分證<br>,請監選下方「確定<br>理要考理第三段1%(<br>支校院四年制2<br>支系統の<br>評 強度重要な話目時間<br>部高裕確定 ▶64<br>第一、整緒 変換審重異<br>07年6月)<br>後中等學校(高級職員)                                                                                                    | 明正本。<br>送出」以完成登<br>回上一頁前<br>国立書は経技大<br>副 15 石在<br>2 9 科学校二<br>第 学校)職業類科                                                                                                    |                                                                                                    | 警禁僅限一次,一經<br>2772-5333 FAX:02<br>章 記分聲入學招<br>/ 技事校院招生<br>事便用 Google Chrome<br>昼入位证:<br>這三 %成 資格書重申請<br>校畢業者。                                                                                                    | 第成確定送出後<br>2773-3881 EMJ<br>生<br>受員會聯合會<br>源質器・最佳源で<br>支払                                                                                                    | , 即不得更改。 AlL : union42@ntu1.edu t Elsenfitt & 1024 * 768 ←                         |
| 審任<br>(務委員員)<br>(1)<br>(水)<br>(水)<br>(水)<br>(水)<br>(水)<br>(水)<br>(水)<br>(水)<br>(水)<br>(水               | 雷法律輔導室核教会     第、     第、     而                                                                                                    |                                                                                                    | ■考試之儀生身分證<br>,請監選下方「確定<br>理要考理第三段1%(<br>支校院四年制2<br>支系統の<br>評 強度重要ながおす<br>記者所確定 → 所有<br>限一、整緒 変換審重異<br>07年6月)<br>後中等學校(高級職對<br>二、一、一、一、一、一、一、一、一、一、一、一、一、一、一、一、一、一、一、一                                                                                                    |                                                                                                    |                                                                                                    | 警禁僅限一次,一經<br>2772-5333 FAX:02<br>章 記分聲入學招<br>/ 技專校院招生<br>意便用 Goode Chrome<br>臺入位址:<br>9三 %成 實情審重申請<br>校畢業者。<br>文<br>申請,請下數點點表                                                                                                    | 第成確定送出後<br>2773-3881 EM<br>生<br>受員會聯合會<br>源質器・最佳源<br>支<br>量                                                                                                    | , 即不得更改。 AlL : union42@ntu1.edu t ChR/ft更点 1024 * 768 *                            |
| 審生<br>(務委員員)<br>(別本)<br>(別本)<br>(別本)<br>(別本)<br>(別本)<br>(別本)<br>(別本)<br>(別本                            | 雷法輔導定核系<br>室明文件影本。<br>※ 確認資格審査<br>注<br>注<br>注<br>注<br>注<br>注<br>章<br>臣<br>電<br>記<br>二<br>日間<br>二<br>1<br>2<br>平<br>座<br>酒<br>礼<br>立<br>元<br>二<br>、<br>二<br>、<br>二<br>二                                                                                                    |                                                                                                    | ■考試之儀生身分證<br>,請監選下方「確定<br>理要考理第三段1%(<br>支校院四年制2<br>支充系統<br>)<br>可確是理念成計算<br>部高所確定<br>●項<br>報告、整緒支格書重整<br>07年6月)<br>衆中等學校(高級職對<br>07年6月)                                                                                                    | 明正本。<br>送出」以完成登<br>回上一頁編<br>到立美は結天大<br>副 15 存在<br>2 9 科学校二<br>第 2 9 科学校二<br>第 2 9 科学校二<br>第 2 9 科学校二<br>第 2 9 科学校二<br>第 2 9 科学校二<br>第 2 9 科学校二<br>第 2 9 科学校二<br>第 2 9 科学校二<br>第 2 9 科学校二<br>第 2 9 科学校二<br>第 2 9 科学校二<br>第 2 9 科学校二<br>8 1 9 1 9 1 9 1 9 1 9 1 9 1 9 1 9 1 9 1                                                                                                    |                                                                                                    | 警禁僅限一次,一經<br>2772-5333 FAX:02<br>書記分聲入學招<br>/ 技專校院招生<br>意便用 Goode Chrome<br>臺入位址:<br>8三 %成 實情審重申請<br>校畢業者。<br>文<br>申請,請下載動點表                                                                                                    | 第成確定送出後<br>2773-3881 EMJ<br>生<br>受員會聯合會<br>密質器・最佳源<br>支<br>公                                                                                                    | , 即不得更改。 AlL : union42@ntuLedu t 2.%R(行民点, 1024 * 768 ← 2)                         |
| 寄生<br>務委員員<br>:<br>:<br>:<br>:<br>:<br>:<br>:<br>:<br>:<br>:<br>:<br>:<br>:<br>:<br>:<br>:<br>:<br>:   | 3 儒生輔導室を核認<br>室明文件影本。 ※ 確認資格審査<br>招生委員会課合会 24 委員会課合会 24 委員会課合会 24 委員会課合会 24 委員会課合会 24 委員会課合会 24 委員会課合会 24 委員会課合会 24 委員会課合会 24 委員会課合会 25 委員会課合会 25 委員会課合会 26 委員会課合会 26 委員会課合会 27 委員会課合会 28 委員会課合会 28 委員会課合会 29 委員会課合会 29 委員会課合会 29 委員会課合会 29 委員会課合会 29 委員会課合会 29 委員会課合会 29 委員会課合会 20 委員会課合会 20 委員会 20 委員会課合会 20 委                                                                                                    | <ul> <li>         ・・</li> <li>         ・・</li> <li>         ・・</li> <li>         ・</li> <li>         ・</li> <li></li></ul>                                                                                                    | ■考試之儀生身分證<br>,請監選下方「確定<br>再要考測第三段1%(<br>方校院四年制2<br>支充系統<br>,可確是生命が許可<br>記点將確定、→示<br>報一、整緒 案格書重異<br>07年6月)<br>衆中等學校(高級職對<br>07年6月)<br>※中等學校(高級職對<br>500年6月)                                                                                                    |                                                                                                    |                                                                                                    | <ul> <li>         登録値限一次,一經         <ul> <li></li></ul></li></ul>                                                                                                    | 第成確定送出後<br>-2773-38891 EMJ<br>生<br>受員會聯合會<br>                                                                                                    | , 即不得更改。 ALL - union42@ntuLedu t ALL - union42@ntuLedu t 2.%R(行民兆, 1024 * 768 ← 2) |
| 審生<br>(務委員員)<br>(市)<br>(本)<br>(本)<br>(本)<br>(本)<br>(本)<br>(本)<br>(本)<br>(本)<br>(本)<br>(本               | <ul> <li>         審査・輔導室を終える         ・</li> <li>         ・</li> <li>         ・</li></ul>                                                                                                    | <ul> <li>         ・<br/>・<br/>・</li></ul>                                                                                                    | 事考試之儀生身分證<br>,請監選下方「確定<br>理要考察第第三段1號(<br>支校院四年制2<br>支系統の<br>可確建重整或計算時<br>記意得確定 → 時間<br>報用一.整線 異檔審查算<br>07年6月)<br>衆中等學校(高級職對<br>07年6月)<br>衆中等學校(高級職對<br>(高級職對)                                                                                                    | 明正本。<br>送出」以完成登<br>回上一頁前<br>回立書は料技大部<br>画 15 存在<br>5 9 科学校二<br>第 7 2 9 科学校二<br>第 7 2 9 科学校二<br>第 7 2 9 1 学 校二<br>第 7 2 9 1 学 校二<br>第 7 2 9 1 学 校二<br>第 7 2 9 1 学 校二<br>1 2 9 1 学 校二<br>1 2 9 1 学 校<br>1 2 9 1 学 校<br>1 2 9 1 9 1<br>1 2 9 1 9 1<br>1 2 9 1 9 1<br>1 2 9 1 9 1<br>1 2 9 1 9 1<br>1 2 9 1 9 1 | 記資料登録:登記資料<br>322<br>323<br>323<br>323<br>323<br>323<br>223<br>22                                                                                                    | <ul> <li>         登録値限一次,一經         <ul> <li></li></ul></li></ul>                                                                                                    | 第成確定送出後<br>-2773-8881 EM<br>生<br>受員會 聯合會<br>新聞菜, 截住新<br>受社                                                                                                    | , 即不得更改。 ALL - union42@ntut.edu t 2.9KfrBt %, 1024 * 768 < 2                       |
| 審任<br>(務委員員)<br>(市)<br>(本)<br>(本)<br>(本)<br>(本)<br>(本)<br>(本)<br>(本)<br>(本)<br>(本)<br>(本               | 當備生輔導定核系<br>室明文件影本。<br>※ 確認資格審査<br>認生委員会課合會<br>第<br>24<br>第<br>24<br>25<br>24<br>25<br>24<br>25<br>24<br>25<br>24<br>25<br>25<br>25<br>25<br>25<br>25<br>25<br>25<br>25<br>25                                                                                                    | <ul> <li>         ・<br/>・<br/>・</li></ul>                                                                                                    | <ul> <li>第考試之儀生身分證</li> <li>請監選下方「確定</li> <li>酒会考算第三分1%(</li> <li>技校院四年制2</li> <li>支天統の</li> <li>河 預進量金位時時間</li> <li>二 新福建金位時時間</li> <li>(高級職)</li> <li>(四年6月)</li> <li>(本中等學校(高級職))</li> <li>(高級職)</li> <li>(四本6月)</li> <li>(本中等學校(高級職))</li> <li>(本中等學校(高級職))</li> <li>(本市)</li> <li>(本市)</li> </ul> | 明正本。<br>送出」以完成登<br>回上一頁明<br>到立書は料技大名<br>副 15 存在<br>2 9 科学校二<br>第<br>業<br>業<br>業<br>学<br>(注無法期約,第<br>第<br>(注無法期約,第<br>第                                                                                                    |                                                                                                    | 登錄僅限一次,一經 2772-5333 FAX:02   音記分聲入學招   / 技專校院招生   高便用 Goode Chironic   基次位址:    E. %%成資信書重申請   校畢業者。   K舉業者。   E. 0997654321   Reader 書新版表:)                                                                                                    | 第成確定送出後<br>-2773-8881 EMJ<br>生<br>を員會聯合會<br>- 2015年1月1日<br>- 2015年1月1日<br>- 2015<br>- 2015<br>- 20 | , 即不得更改。 AlL - union42@ntut.edu t 2.984行民業、1024 * 768 < 2                          |

圖 16 確認完成資格審查登錄訊息畫面

(十)下載黏貼表單

資料確定送出後,請點選「下載黏貼表單」及「下載資格審查專用信封封面」(如圖 17 所 示),再列印系統所產生之黏貼單,並貼妥或釘附應繳交審驗之相關證明文件,於107 年 6 月 13 日前,以限時掛號郵件寄至本委員會,逾期(郵戳為憑)恕不受理。

| 貝                                       | 伯奋旦尔总                | π               |                                        | - ㅋ 나 떠 니 ㅋ ㅋ ㅋ                  |                    |
|-----------------------------------------|----------------------|-----------------|----------------------------------------|----------------------------------|--------------------|
| 金细数金统统举声的时期为结                           | [日17-00-17-30,該佛景游+  | 6.妙妙时码作業。为避免温。  | 王雅单位/拐                                 | (專校院招生委員)<br>T Google Chrome 瀏覽器 | 雪聯合會<br>1024 * 769 |
| ● MURTANAE 截 <u>中市市内内</u><br>● 重要日:     | 程表 ▶登記資格條款           | ▶ 資格審查          | 使用者:                                   | 登入位址:                            | ○ 登出               |
|                                         |                      | 資料              | 各審查                                    |                                  |                    |
|                                         | ☑ 步驟一. 登錄 貿          | 『格審査資料 🛛 夕縣二. 確 | 認 資格審查資料 🛛 ✔ 步驟三                       | 完成 資格審查申請                        |                    |
| 學歷資格                                    |                      |                 |                                        |                                  |                    |
| 5職、職業類科班、日間部、                           | 畢業(於民國107年6月)        |                 |                                        | ***                              |                    |
| 記貨格: 1.公立或已立系之れ                         | 以立技術型高級中等學校「         | 高級職業學校」職業類科会    | ¥ 羔 驭 五 年 一 頁 制 職 羔 學 校 畢              | <b>羔</b> 者。                      |                    |
| 特種身分                                    |                      |                 |                                        |                                  |                    |
| ▶儒生                                     |                      |                 |                                        |                                  |                    |
| 繳費註記                                    |                      |                 |                                        |                                  |                    |
| 6收入戶                                    |                      |                 |                                        |                                  |                    |
| 個人容判                                    |                      |                 |                                        |                                  |                    |
| 1007134111                              |                      |                 | m /1 mi/m /E 84                        |                                  |                    |
| 流測/在考證號嗎:<br>素生無力。                      |                      |                 | 身分證統一編號:                               | <u>来</u> +四次                     |                    |
| · 一 一 一 一 一 一 一 一 一 一 一 一 一 一 一 一 一 一 一 | 0007705000           |                 | 版役状態:                                  | 回本版授                             |                    |
| 「「「「「「「」」」                              | upiop 42@ptut odu tw |                 | 1〕勁電品:                                 | 0912345076                       |                    |
| Effiait. C                              | 106 ) 홍나홍수호교 왕호영     |                 |                                        |                                  |                    |
| 逆而心址。                                   | 100)登北门八女回志学束的       |                 | <b></b>                                | 0987654321                       |                    |
|                                         | *                    |                 | ************************************** | 0001001021                       |                    |
| 繳寄文件                                    |                      |                 |                                        |                                  |                    |
| 下載資格審査專用信                               | 封封面   下載黏貼           | 表單 共每注明的,并即     | 嗯 天老PDC明装教曉Adobe Poo                   | dor 吴新版士,)                       |                    |
|                                         |                      |                 | 推 <u>下载FDF闭급载运Auope Rea</u>            | uer <u>bet het het v</u> v)      |                    |
| 蓋所有學期註冊章之學生證                            | 影本。                  |                 |                                        |                                  |                    |

#### (十一)繳寄文件

考生所須繳交之證件,依據考生所選取之「登記資格」、「特種生身分」及「低收入戶或中 低收入戶身分」顯示於「繳寄文件」(如圖 18 所示)。

|                           |              |              |              | 主辦單位/                     | 技專校院招生書             | 5員會聯合會                 |
|---------------------------|--------------|--------------|--------------|---------------------------|---------------------|------------------------|
| 會網路來納納加 <mark>的in5</mark> | 間為每日17.0     |              |              |                           | (e))] Google Chrome | 創業器・最佳制度解析度為。1024 * 76 |
| 34                        | 重要日12表       | ₩遊館灑棺備款      | い資格審測        | 使用者:                      | 登入位址:               | 登出                     |
|                           |              | 1            |              | 資格審查                      |                     |                        |
| 101 KZ 101 10             |              | ♥ 28 金持 3    | 【相業意見は ◆ 公園二 | . 補助 其相業意思的 ▲ 沿路:         | 完成 資格業質申請           |                        |
| - 1991年1月1日<br>1月1日 - 日日  | 1995、畢業(F    | ※尾関107年6月)   |              |                           |                     |                        |
| 能资格:1公立或已立                | 案之私立技        | 術型高級中等學校     | (高級職業學校) 職業到 | 【科畢業或五年一貫制職業學校            | 畢業者。                |                        |
|                           |              |              |              |                           |                     |                        |
| 特種局力                      |              |              |              |                           |                     |                        |
|                           |              |              |              |                           |                     |                        |
| 繳費註記                      |              |              |              |                           |                     |                        |
| 5收入户                      |              |              |              |                           |                     |                        |
| 個人資料                      |              |              |              |                           |                     |                        |
| 統測准考證就要                   | 5:           |              |              | 身分验统一编数                   | ÷.                  |                        |
| 考生姓名                      | S : .        |              |              | 服役状態                      | : 向未服役              |                        |
| 聯絡電                       | s : 022772   | 5333         |              | 行動電話                      | 0912345678          |                        |
| Ema                       | il : unlon42 | @ntut.edu.tw |              |                           |                     |                        |
| 通訊地                       | 106)         | 臺北市大安區忠孝東為   | 三段1號         |                           |                     |                        |
| 緊急聯絡人姓:                   | 55: 陳**      |              |              | 緊急聯絡人電話                   | 0987654321          |                        |
| 織寄文件                      |              |              |              |                           |                     |                        |
|                           |              | TT THE SEA D | mm 909       | 28 20 20 C 20 C 20 C 20 C | 12 000              |                        |

圖 18 繳寄文件顯示畫面

圖 17 下載「資格審查專用信封封面」及「黏貼表單」畫面

### (十二)查詢收件狀態

考生可於繳寄文件後登入系統查詢收件狀態(如圖 19 所示)。

| H                                                | 重要日程表         | ▶登記資格條款      | ▶資格審查                        | 使用者:                         | 登入位址:         | 登出 |  |  |  |  |
|--------------------------------------------------|---------------|--------------|------------------------------|------------------------------|---------------|----|--|--|--|--|
|                                                  |               |              | Ĩ                            | 發格審查                         |               |    |  |  |  |  |
|                                                  |               | ☑ 步驟一. 登錄 資  | 格審査資料 🛛 🗹 步驟二. 7             | 確認 資格審査資料 🛛 ✔ 步驟三            | . 完成 資格審查申請   |    |  |  |  |  |
| 學歷資格                                             |               |              |                              |                              |               |    |  |  |  |  |
| 高職、職業類科班、日間部、畢業(於民國107年6月)                       |               |              |                              |                              |               |    |  |  |  |  |
| 登記資格: 1.公立或已立                                    | (某乙私立技術       | 前型局級甲等學校(    | 高級職業學校」職業類科                  | ŀ畢 兼或五年一頁 制職兼 學校會            | 業業者。          |    |  |  |  |  |
| 特種身分                                             |               |              |                              |                              |               |    |  |  |  |  |
| ◆僑生                                              |               |              |                              |                              |               |    |  |  |  |  |
| 繳費註記                                             |               |              |                              |                              |               |    |  |  |  |  |
| 低收入戶                                             |               |              |                              |                              |               |    |  |  |  |  |
| 個人資料                                             |               |              |                              |                              |               |    |  |  |  |  |
| 統測准考證號研                                          | 5:            |              |                              | 身分證統一編號:                     |               |    |  |  |  |  |
| 考生姓名                                             | Ξ:            |              |                              | 服役狀態:                        | 尚未服役          |    |  |  |  |  |
| 聯絡電調                                             | 舌: 0227725    | 333          |                              | 行動電話:                        | 0912345678    |    |  |  |  |  |
| Ema                                              | il : union42@ | @ntut.edu.tw |                              |                              |               |    |  |  |  |  |
| 通訊地均                                             | 止: (106) 臺    | 北市大安區忠孝東路    | 三段1號                         |                              |               |    |  |  |  |  |
| 緊急聯絡人姓名                                          | 3: 陳**        |              |                              | 緊急聯絡人電話:                     | 0987654321    |    |  |  |  |  |
| 缴客文件                                             |               |              |                              |                              |               |    |  |  |  |  |
| 工新农校会本直                                          |               | ᇑᆝᅮᆂᆊᄹᅡᄟ     | ± 99                         |                              |               |    |  |  |  |  |
| 下載貞怕香旦寺                                          | 用信到到吗         | 日 「 車( 宛 丸   | 衣 早 (若無法開啟,請願                | 站選 <u>下載PDF閱讀軟體Adobe R</u> e | eader 最新版本 。) |    |  |  |  |  |
| □蓋所有學期註冊章之學                                      | 生證影本。         |              |                              |                              |               |    |  |  |  |  |
|                                                  | ,             |              | ●. 八 秋时 <b>ブ</b> → .         |                              |               |    |  |  |  |  |
| □憍務委員曾僑生輔導至核發參加不年度大專考試乙僑生身分證明正本。<br>□低收入戶證明文件影本。 |               |              |                              |                              |               |    |  |  |  |  |
| 步件狀態                                             |               |              |                              |                              |               |    |  |  |  |  |
| 登記資格審查申請日期:2                                     | 2018/ 上午      | 11:46:45     |                              |                              |               |    |  |  |  |  |
| 登記資格審查申請狀態:日<br>11年(4:14)館:                      | 申請完成 · 審査     | 結果於107年6月27日 | 3(星期三)10:00起公告<br>313日(見餠二)! | -(乖(翌4, 生)馬)】                |               |    |  |  |  |  |
| 4又1十元ない 不収1                                      | 〒 【13711十県    | 別版 ・ 107年0月  | 113日(坐朔二)』                   | _(判理》、标忽儿】                   |               |    |  |  |  |  |

圖 19 收件狀態顯示畫面

(十三)資格審查專用信封封面(樣張)

|                  | ※靖將此頁黏貼於A4(會)以上大小信封袋【寄件期限:                                                                                                    | 107年6月13日(星期三)止( | 郵戳為憑)】        |
|------------------|----------------------------------------------------------------------------------------------------|------------------|---------------|
|                  | 【資格審查專用信封封面】 由 持人:                                                                                                    | 限時掛號             | $\rightarrow$ |
|                  | T 明八· 柳阳电 品 (華生自行旗馬)·<br>地址: 106 臺北市大安區忠孝東路三段1號                                                                                                    |                  | 此處朝信          |
| 戳為憑)】            | <ul> <li>         審查資料,請將下列證明文件黏貼於系統所產生之黏貼單上,並依序置入信封袋內</li></ul>                                                                                                    | 貼郵票處             | 后封封口黏貼        |
| 日(星期三)止(鄭        |                                                                                                    | 考生簽名確認欄          |               |
| 限:107年6月13       | 請勿將證明文件影本黏貼於此                                                                                                    |                  |               |
| 炎【寄件期            |                                                                                                    | _                |               |
| 小信封              | 收件單位                                                                                                    |                  |               |
| 3<br>い<br>よ<br>大 | 10608臺北市大安區忠孝東路三段1號(國立臺北科技大學億光大樓5樓)                                                                                                    |                  |               |
| \$A4(含)1         | 「107學年度四技二專日間部聯合登記分發委員會」 收                                                                                                    |                  |               |
| <b>滚请将此页黏贴</b> 然 | 107學年度四技二專日間部聯合登記分發委員會<br>地址:10608臺北市大安區忠孝東路三段1號(國立臺北科技大學億光大樓5樓)<br>電話:(02)2772-5333 轉 211、215<br>傳真:(02)2773-8881<br>網址:http://union42.jctv.ntut.edu.tw<br>E-mail:union42@ntut.edu,tw |                  |               |

## (十四)資格審查證件黏貼單(樣張)

| (京站費證件影本後,佐序重入信封袋)<br>姓名:<br>手機:0912345678 | 资 <b>由</b> 書 初書 | 審查人員           | 審查日期                             | 審查結果                     | 登纪序號                                       | (液綿費證件影本)<br>姓名:<br>手機:09123 | 後,依序重入信封袭)<br>45678     | ※由書重人<br>初審 | 審查人員             | 審查日期           | 審查結果        | 登記序號                                   |
|--------------------------------------------|-----------------|----------------|----------------------------------|--------------------------|--------------------------------------------|------------------------------|-------------------------|-------------|------------------|----------------|-------------|----------------------------------------|
| 電話:0227725333<br>准考證號碼:                    | <b>東坡</b><br>萬  |                |                                  |                          | 00004<br>(判印日期、時間2018/03/19千午12:00:3       | 電話:02277<br>准考證號碼:<br>5)     | 25333                   | 員進寫         |                  |                |             | 30001<br>(州印山和、時間2018/03/19テキ12:00:35) |
| 107                                        | 7 學年度<br>學()    | 建四技二専<br>歴)力資格 | 日間部聯合                            | 登記分發委<br>本黏貼單            | <b>員 會</b>                                 |                              | 107                     | 學年          | 度四技二專<br>僑生證     | 日間部聯合<br>明文件黏貼 | 登記分發委)<br>單 | <b>€</b>                               |
| 董所有學期註冊章之學生:                               | 證影本。            |                |                                  |                          |                                            | ◆偽生<br>偽務委員會                 | 偽生輔導室核發多                | \$加木        | 年度大專考試           | こ偽生身分證:        | 明正本。        |                                        |
|                                            |                 | 證明3            | 文件影本黏貼處                          |                          |                                            |                              |                         |             | 特種身分證明           | 文件影本請教         | ;貼於此        |                                        |
|                                            | (30             | 9个 教仪用 3       | 有顺序表可称的                          | ,平之夜)                    |                                            |                              |                         |             | (如不數使用請          | 顺序制订於此         | ,單之後)       |                                        |
|                                            |                 |                |                                  |                          |                                            |                              |                         |             |                  |                |             |                                        |
|                                            |                 |                |                                  |                          |                                            |                              |                         |             |                  |                |             |                                        |
|                                            |                 |                |                                  |                          |                                            |                              |                         |             |                  |                |             |                                        |
|                                            |                 |                |                                  |                          |                                            |                              |                         |             |                  |                |             |                                        |
|                                            |                 |                |                                  |                          |                                            |                              |                         |             |                  |                |             |                                        |
|                                            |                 |                |                                  |                          |                                            |                              |                         |             |                  |                |             |                                        |
|                                            |                 |                |                                  |                          |                                            |                              |                         |             |                  |                |             |                                        |
|                                            |                 |                |                                  |                          |                                            |                              |                         |             |                  |                |             |                                        |
|                                            |                 | ( <b>₩</b> #   | <b>告費證件影本後</b> , #               | 5.序置入信封袋)                | ※ 審查人員                                     | 審查日期                         | 審查結果                    |             | at an a          | 5 <b>b</b>     |             |                                        |
|                                            |                 | 姓.<br>手:<br>電: | 名:<br>機:091234567<br>話:022772533 | 8                        | 田<br>書 初<br>人<br>賞 進                       |                              |                         |             |                  |                |             |                                        |
|                                            |                 | 准:             | 考證號碼:                            |                          | <u>ع</u><br>27 8 5 5                       | on 108 0-00 0-00 人           | (<br>* - 1 ) # * F      | 列印日         | 駒、時間2018/03      | /19下午12:00:3   | •>          |                                        |
|                                            |                 |                |                                  | 10                       | U7 學年度四技二專<br>低收入戶或中低收.                    | 日 间部 聯合<br>入戶證明文(            | 登記分發安員<br>件影本黏貼單        | i T<br>L    |                  |                | _           |                                        |
|                                            |                 |                | 1.各直轄市<br>收入戶之考生<br>文件影印本(       | ·臺灣省各県<br>,應黏貼4<br>非清寒證明 | 条市、福建省金門縣、<br>お<br>本市政府或授權各鄉<br>か、憑以辦理登記費免 | 番建省連江縣<br>、鎮、市、區<br>費或減免優待   | 等縣(市)政府<br>公所開具之低日<br>。 | 府所引<br>收入了  | 界定低收入)<br>5或中低收) | 6或中低<br>八戶證明   |             |                                        |
|                                            |                 |                | 2.低收入户3<br>或户籍資料部                | 成中低收入 /<br>登明文件影 /       | □之證明文件,若未含;<br>K 。<br>(骤明文件影本規由            | 野生本人姓名:<br>数站範圍時, 續編目        | 或身分證統一為<br>1或描叠)        | 编號才         | 皆,應加附)           | 9口名薄           |             |                                        |
|                                            |                 |                |                                  |                          |                                            |                              |                         |             |                  |                |             |                                        |
|                                            |                 |                |                                  |                          |                                            |                              |                         |             |                  |                |             |                                        |
|                                            |                 |                |                                  |                          |                                            |                              |                         |             |                  |                |             |                                        |
|                                            |                 |                |                                  |                          |                                            |                              |                         |             |                  |                |             |                                        |
|                                            |                 |                |                                  |                          |                                            |                              |                         |             |                  |                |             |                                        |
|                                            |                 |                |                                  |                          |                                            |                              |                         |             |                  |                |             |                                        |
|                                            |                 |                |                                  |                          |                                            |                              |                         |             |                  |                |             |                                        |
|                                            |                 |                |                                  |                          |                                            |                              |                         |             |                  |                |             |                                        |
|                                            |                 |                |                                  |                          |                                            |                              |                         |             |                  |                |             |                                        |
|                                            |                 |                |                                  |                          |                                            |                              |                         |             |                  |                |             |                                        |
|                                            |                 |                |                                  |                          |                                            |                              |                         |             |                  |                |             |                                        |
|                                            |                 |                |                                  |                          |                                            |                              |                         |             |                  |                |             |                                        |